#### STEAM CLOWN<sup>™</sup> PRODUCTION

# ARDUINO STEM ACADEMY

March, 2017

STEAM CLOWN™ & Squeaky Hinge PRODUCTIONS © Copyright 2016 STEAM Clown™

Page 1 - Cyber Security Class

#### STEAM CLOWN<sup>TM</sup> PRODUCTION

# ARDUINO STEMM ACADEMY

Art without Engineering is dreaming. Engineering without Art is calculating.

- Steven K. Roberts

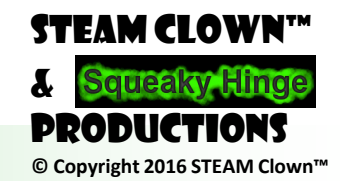

Aug, 2016

Page 2 - Cyber Security Class

#### PC NEEDS & MICROPROCESSOR TO RUN, RIGHT?

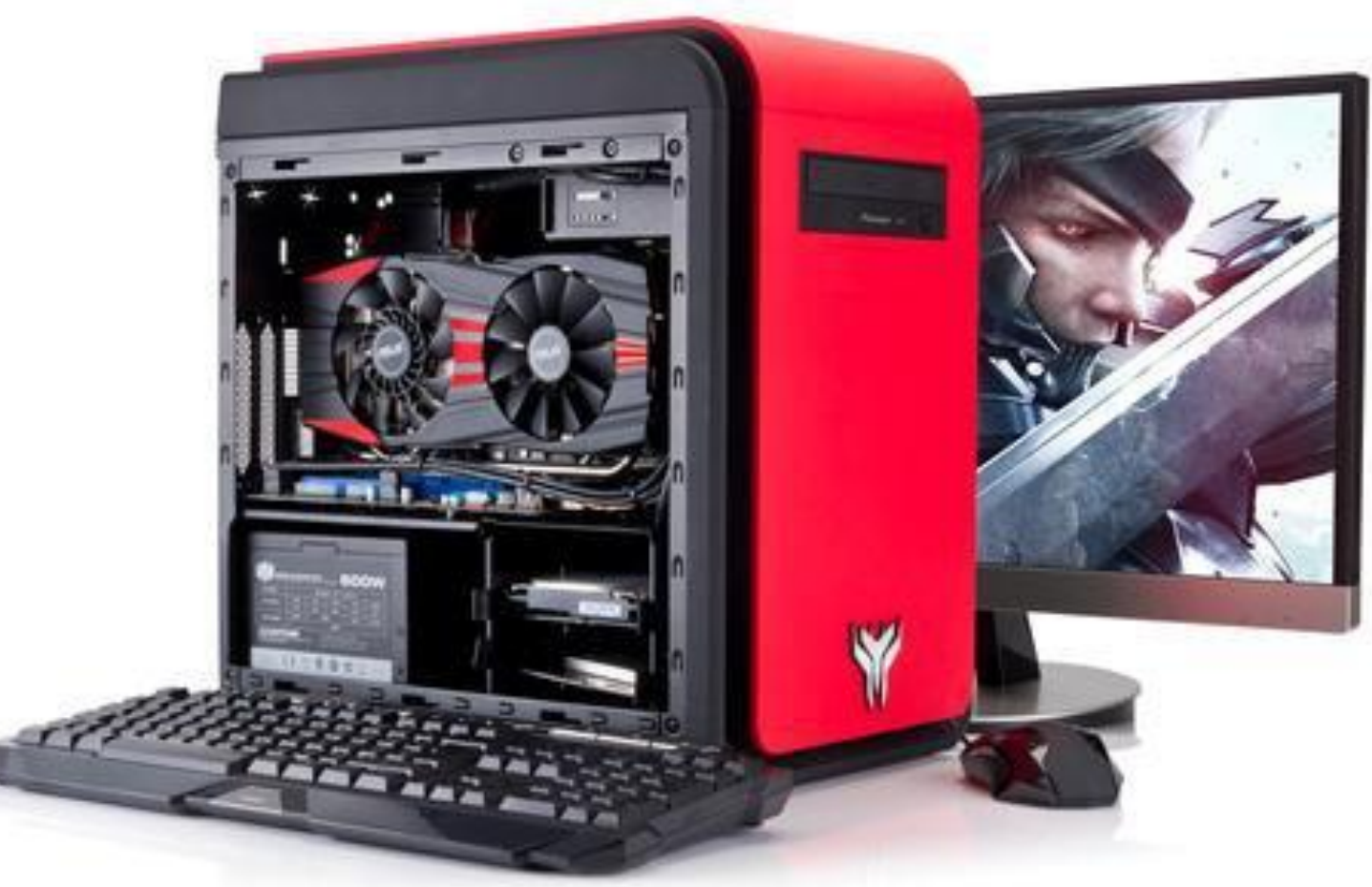

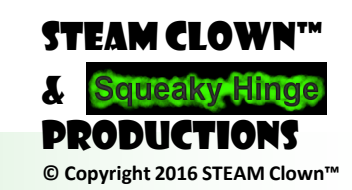

Page 3 - Cyber Security Class

#### WHAT ABOUT THESE...

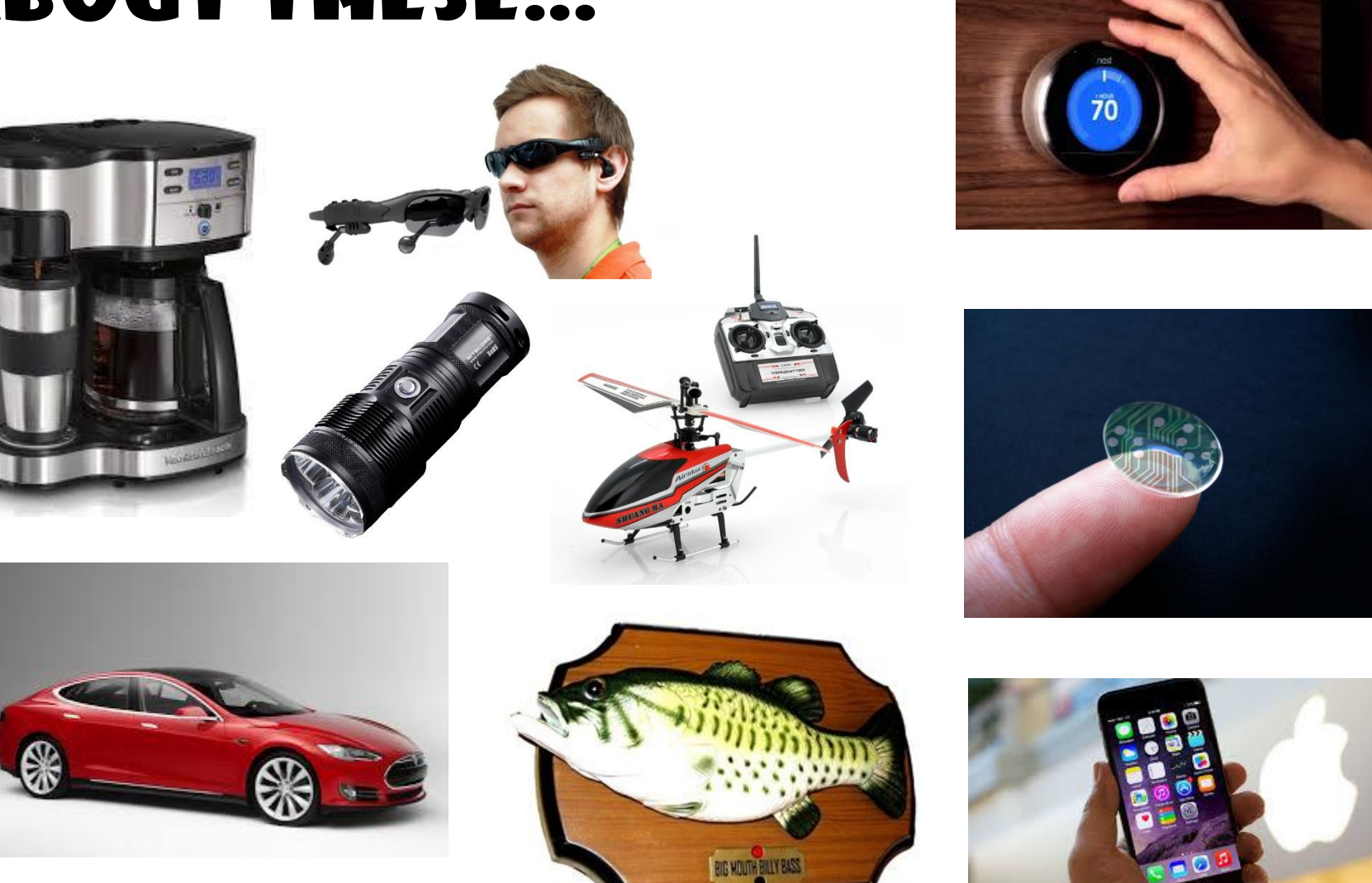

Did you know they are built with a Microprocessor or Microcontroller too?

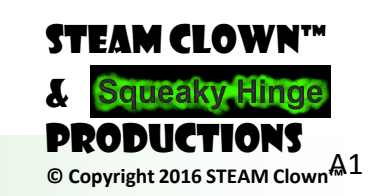

Page 4 - Cyber Security Class

#### WHAT IS A MICROPROCESSOR? WHAT'S THE DIFFERENCE BETWEEN A MICROPROCESSOR AND A MICROCONTROLLER?

• A microprocessor, like the Intel Or AMD processors, contains

 a CPU, but needs help from other components to make it function, components like DRAM and hard drives

 A microcontroller, like the Arduino, is a standalone single-chip that contains

 a CPU, read-only memory to store the program, RAM to store variables used in the execution of the program.

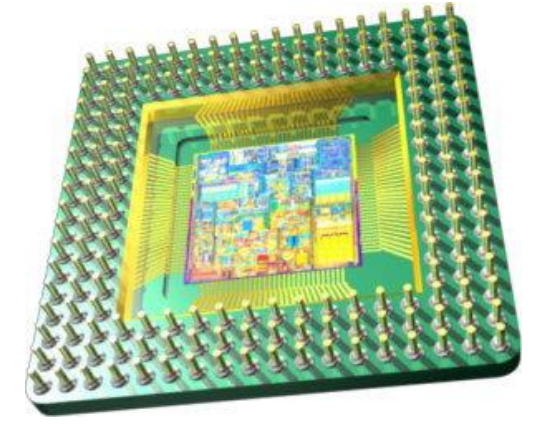

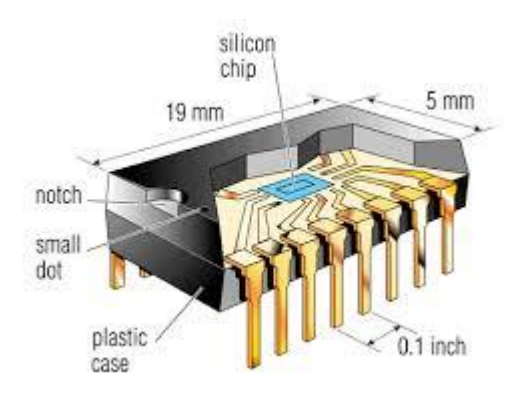

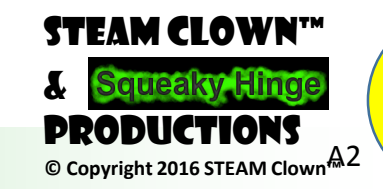

Page 5 - Cyber Security Class

## DID YOU SAY "ARDUINO"?

- Arduino Is An Open-source Electronics Platform
  - $\odot$  With easy to use hardware & software.
  - $\odot$  Intended for anyone making interactive projects
- Arduino Can Sense & Control It's Environment

   Receiving information from sensors on input pins
   Affecting it's surroundings by controlling lights, motors, actuators, etc on output pins
- You Tell Your Arduino What To Do
  - O Writing code in the Arduino programming language
     O Using the Arduino development environment

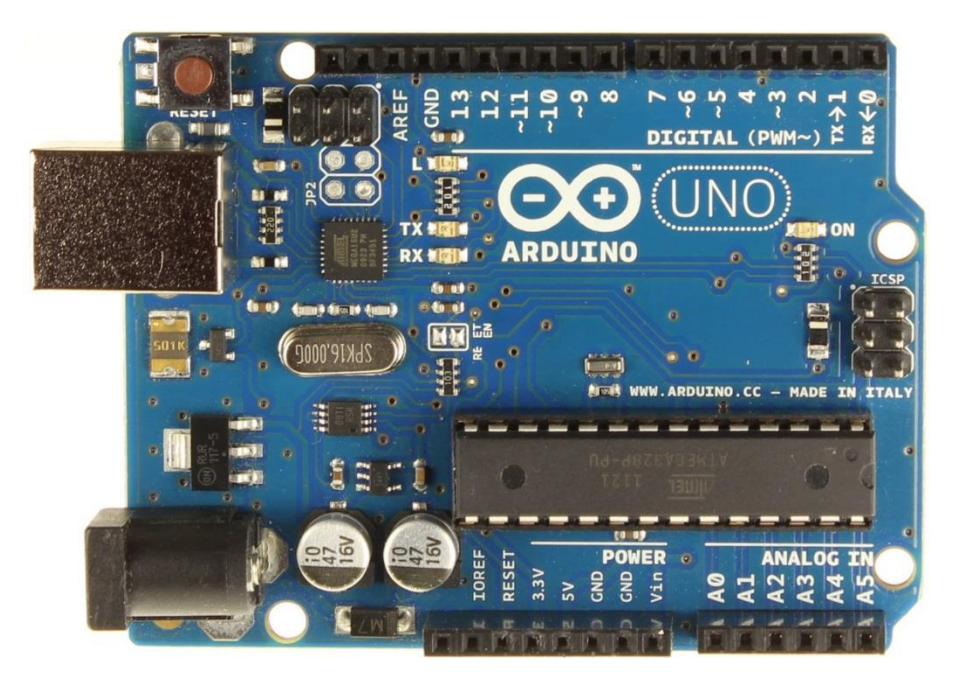

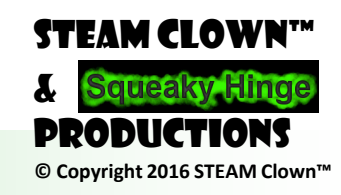

Page 6 - Cyber Security Class

#### THERE ARE MANY TYPES OF ARDUINOS

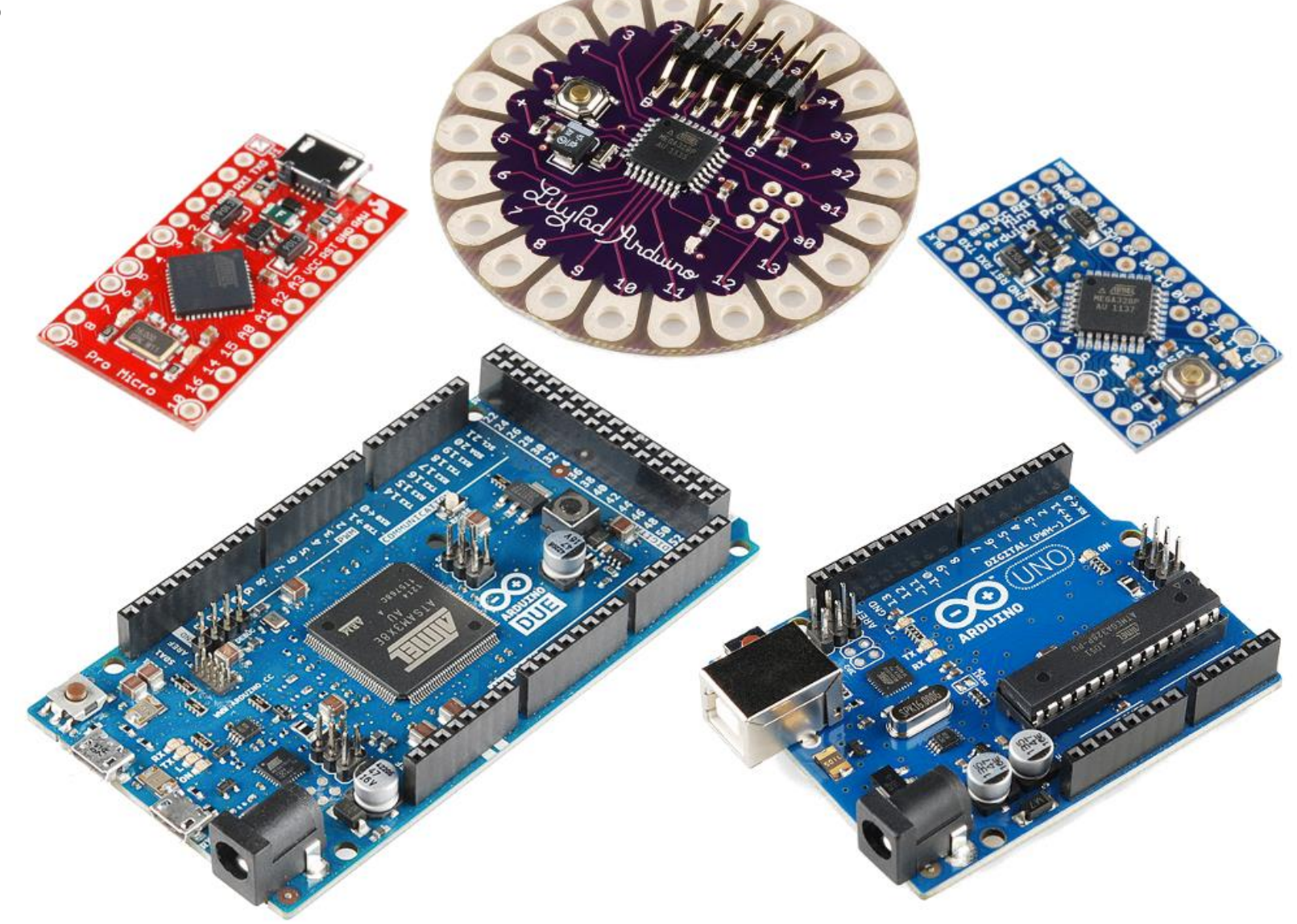

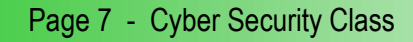

STEAM CLOWN™ & Squeaky Hinge PRODUCTIONS © Copyright 2016 STEAM Clown™

### WHAT'S A PROGRAMING LANGUAGE?

#### • A programming language is

 A formal constructed language designed to communicate instructions to a machine, particularly a computer

 Programming languages can be used to create programs to control the behavior of a machine or to express algorithms.

• The Arduino uses C++

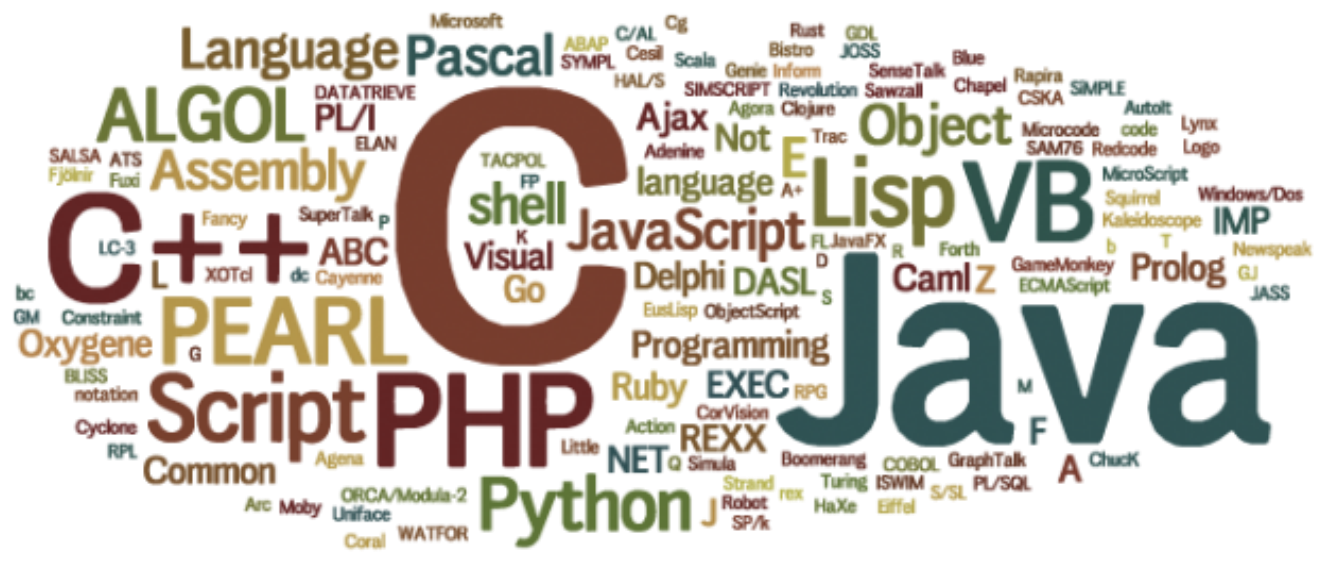

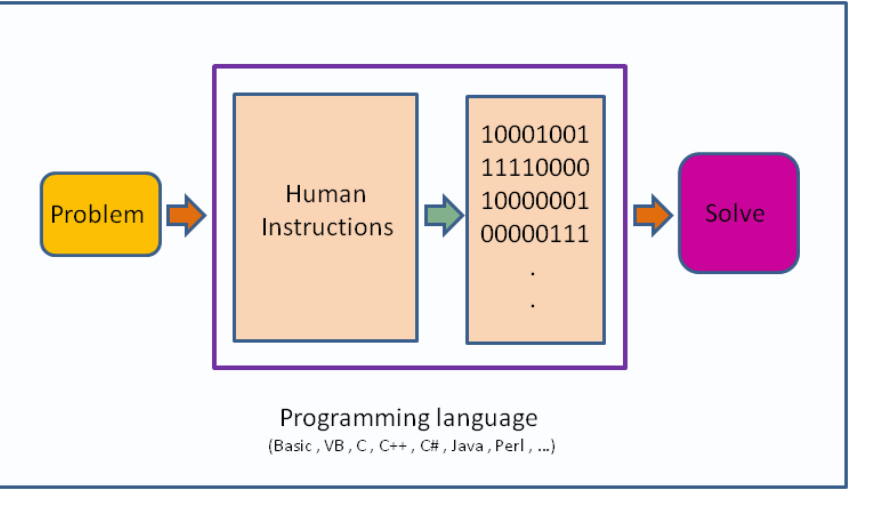

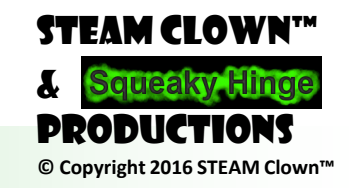

Page 8 - Cyber Security Class

## BLINK - FIRST SKETCH - C++

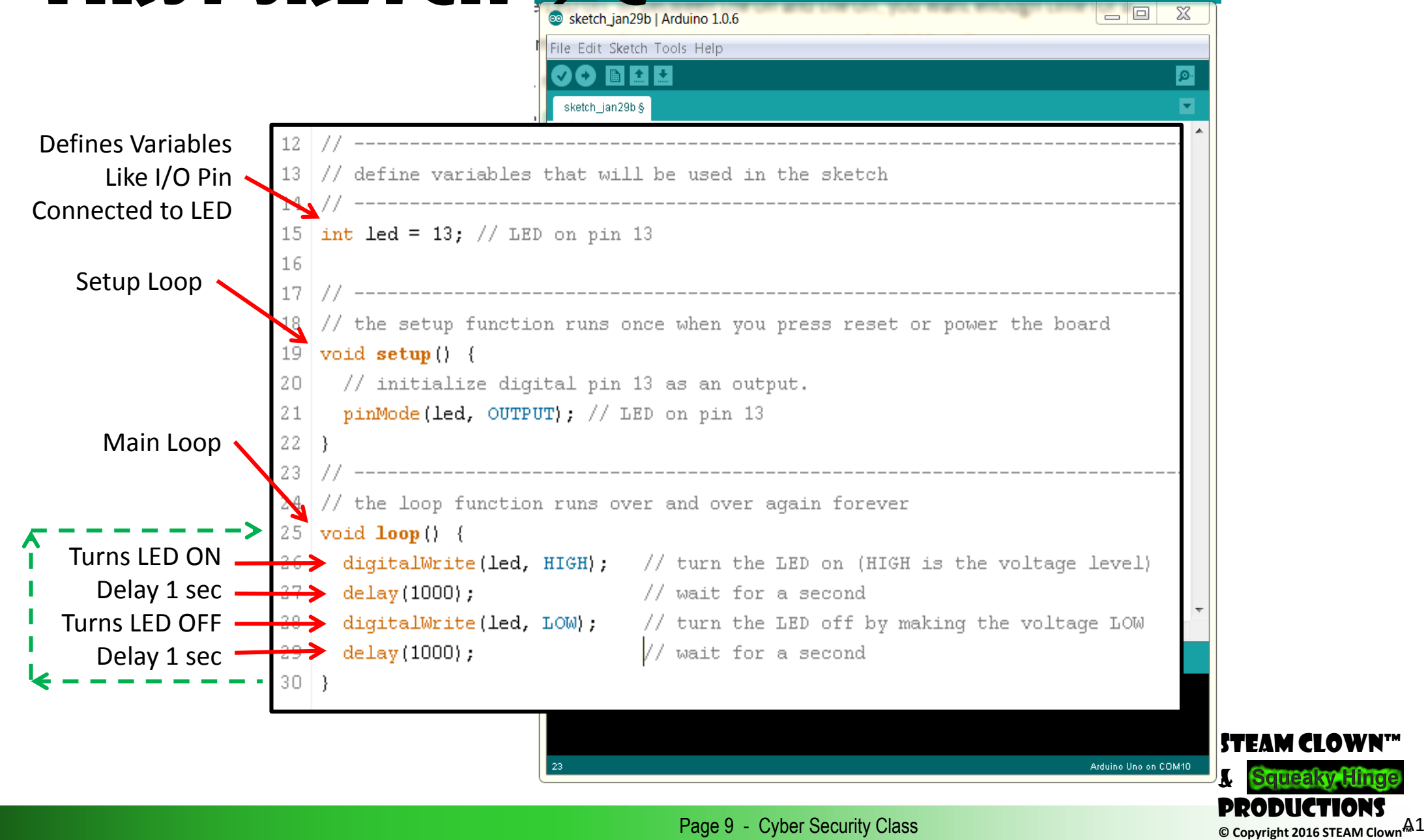

#### GO FROM A SKETCH TO BLINKING AN LED

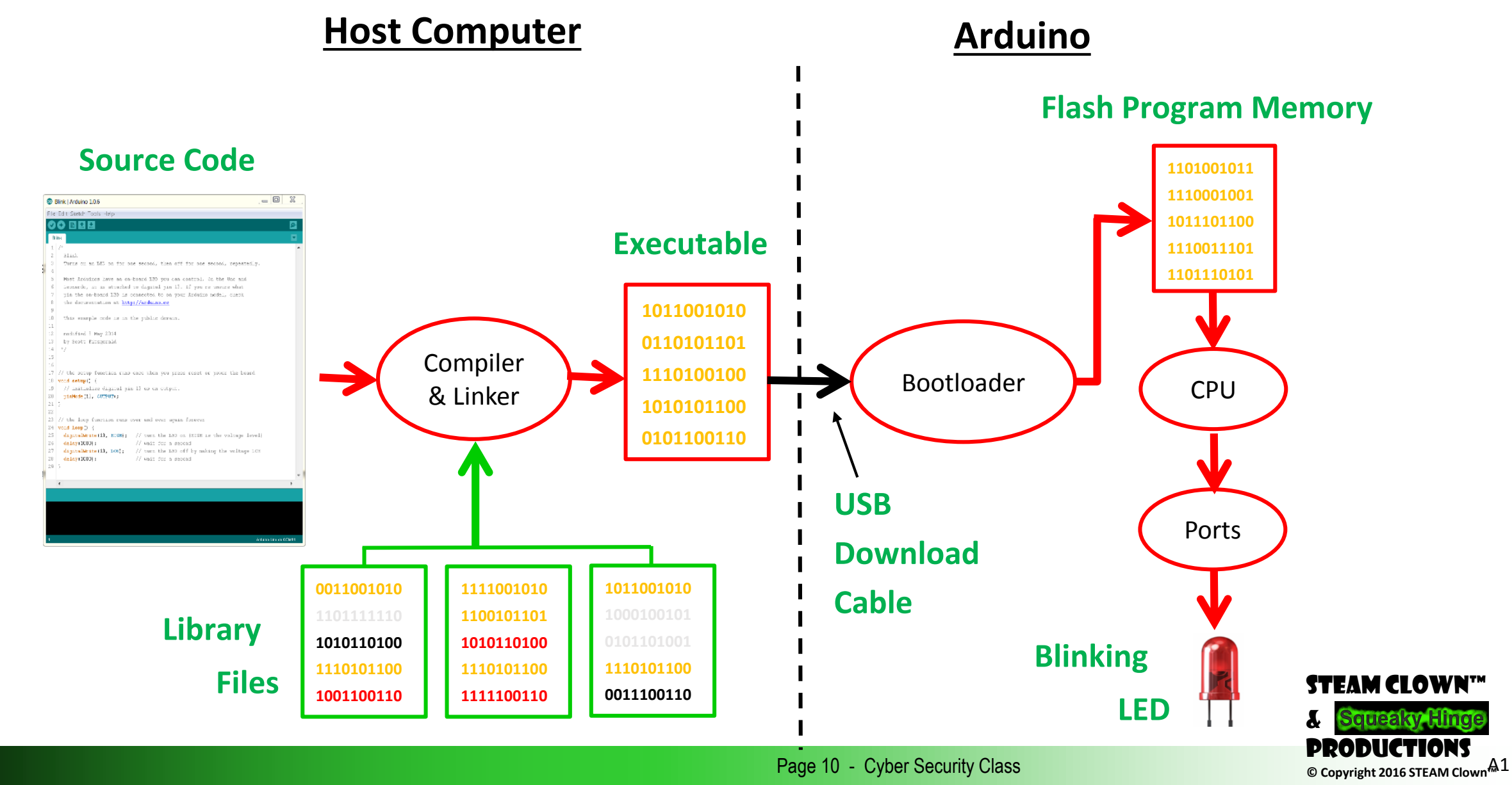

Page 10 - Cyber Security Class

#### STEAM CLOWN'S ARDUINO RESOURCE PAGE

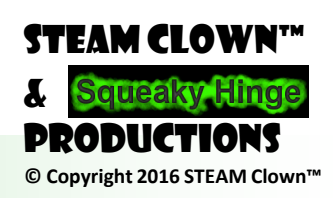

Page 11 - Cyber Security Class

## IS IT POSSIBLE TO GET HELP?

- Git Hub See Steam Clown's Files
- <u>http://www.arduino.cc/</u> ← Official Arduino Site
- http://www.arduinobook.com/
- Google Is Your Friend...
  - o Google <u>Arduino Getting Started</u>
  - Google <u>Arduino Tutorials</u>
  - o Google <u>Arduino Sketches</u>
- PDF books
  - o Arduino Programmers Notebook
  - o Arduino in a Nutshell
  - o Introduction to Arduino A piece of cake!
- YouTube
  - o Arduino: Your First Arduino Sketch
  - o Tutorial 01 for Arduino: Getting Acquainted with Arduino

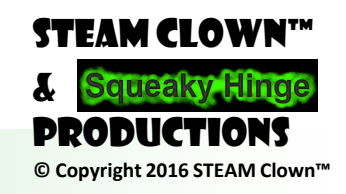

Page 12 - Cyber Security Class

#### STEAM CLOWN<sup>™</sup> PRODUCTION

# KIT AND INSTALL OF TOOLS

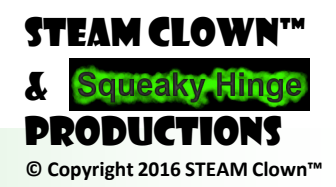

Page 13 - Cyber Security Class

## WHAT IN YOUR KIT

- Arduino Uno (clone)
- USB Cable
- Breadboard
- Battery Connector
- Jumper Wires
- 2 Buttons
- LEDs
- Resistors

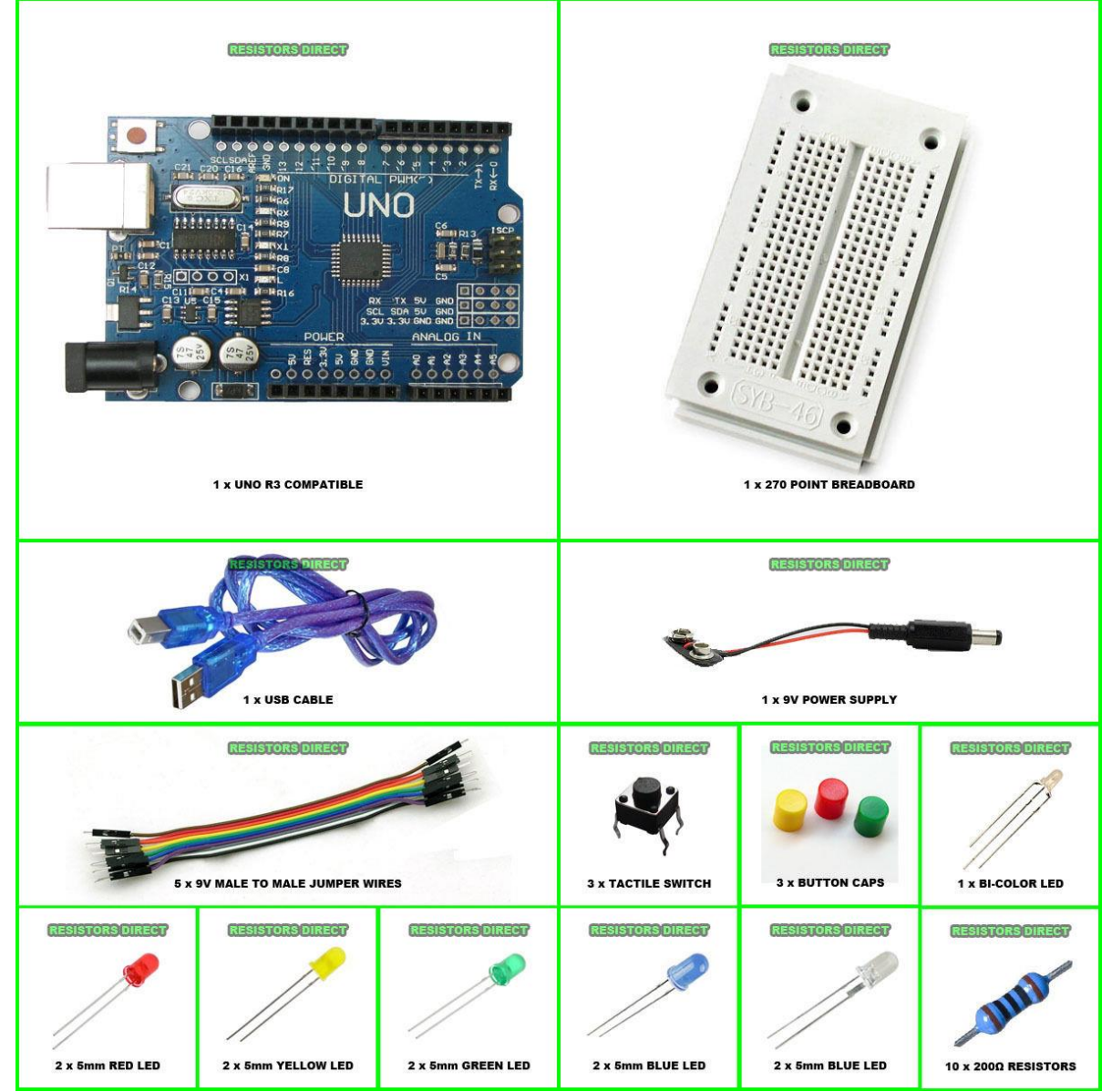

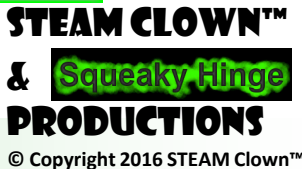

Page 14 - Cyber Security Class

#### LET ME INTRODUCE YOU TO ARDUINO...

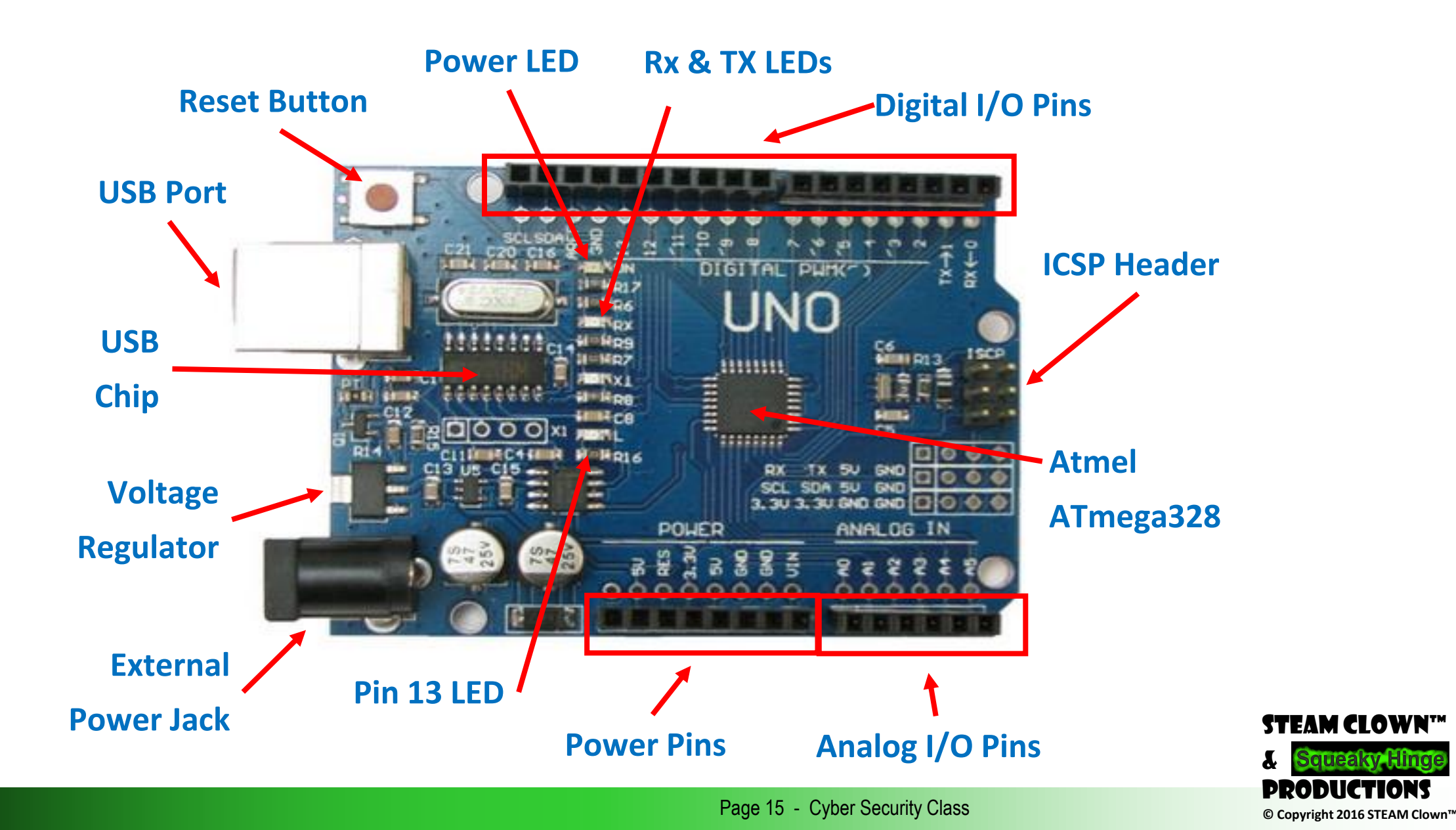

#### PLEASE REGISTER FOR THE SITE HTTPS://WWW.ARDUINO.CC/ WE WILL BE USING THIS SITE TO CODE OUR ARDUINO KITS

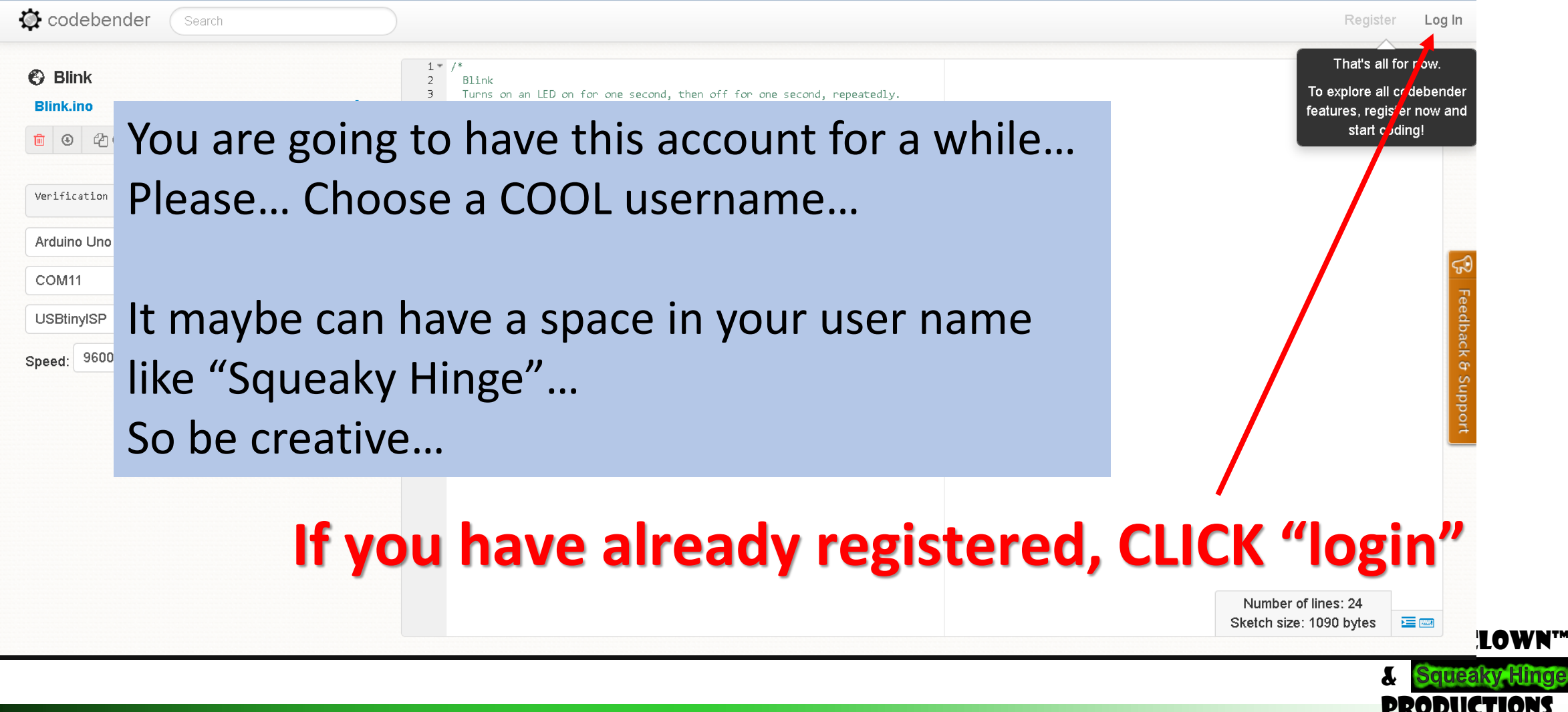

Page 16 - Cyber Security Class

© Copyright 2016 STEAM Clown

#### POWERING YOUR ARDUINO UP FOR THE FIRST TIME

• Connect the USB cable from your PC to the Arduino

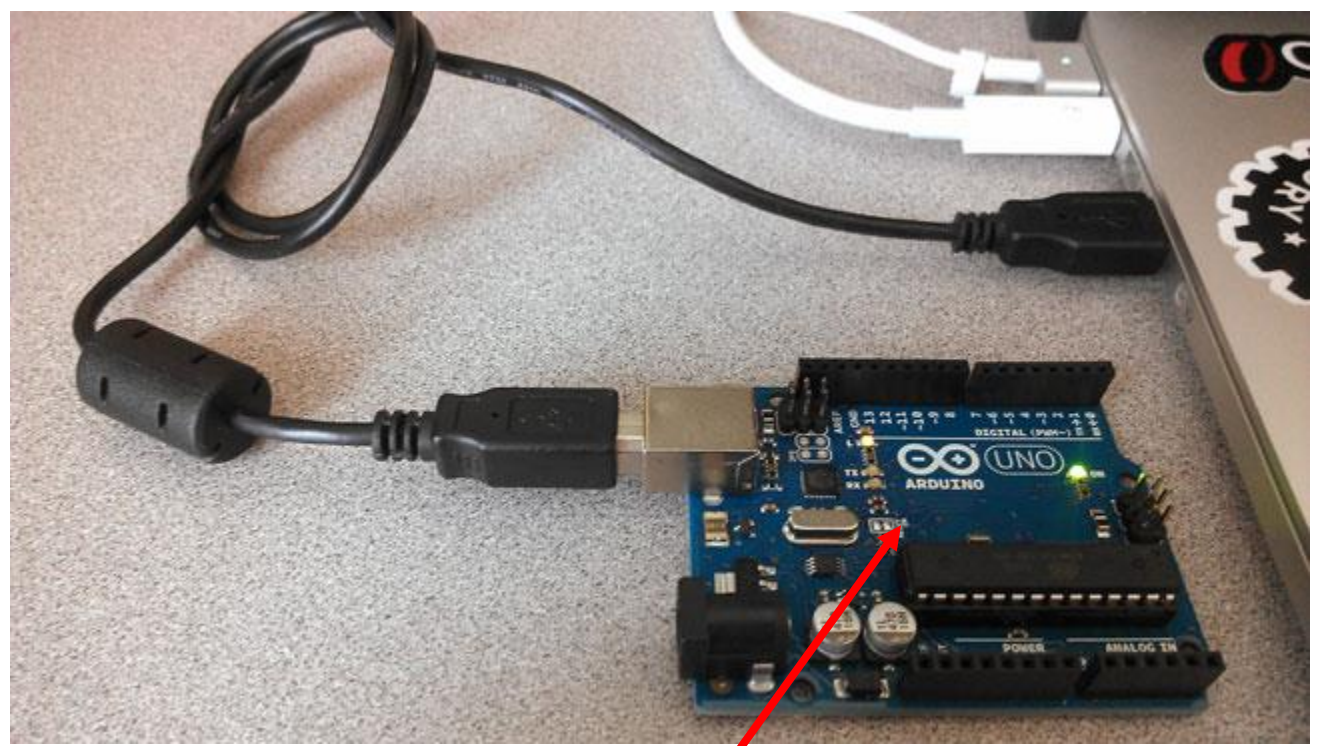

 Power "good" LED will turn on, you will see a bunch of Blinking on the RX/TX LED, and LED 13 should start Blinking

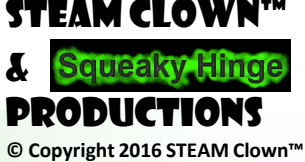

#### STEAM CLOWN<sup>M</sup> PRODUCTION

# BLINK - FIRST SKETCH

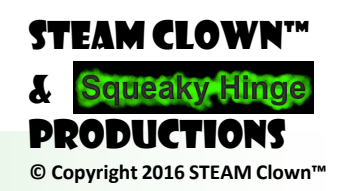

Page 18 - Cyber Security Class

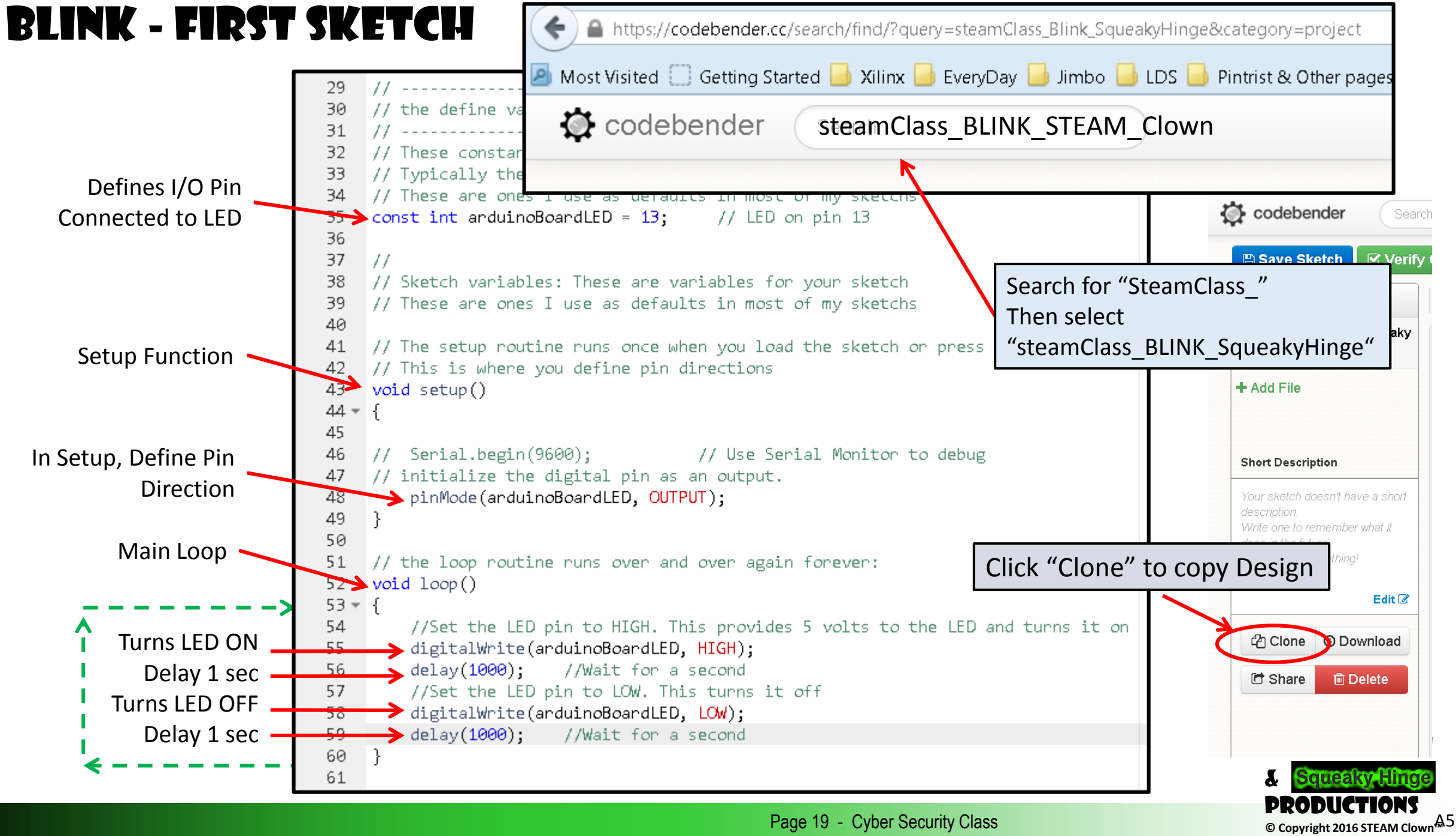

Page 19 - Cyber Security Class

#### MAKE SURE YOU RENAME YOUR SKETCH

• Remove STEAM\_Clown from your Sketch names... Please

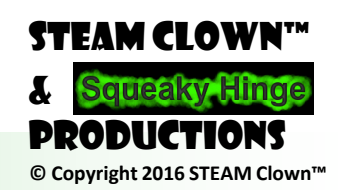

Page 20 - Cyber Security Class

#### HOW DO YOU CHANGE THE BLINK RATE?

- Change the number in the delay(1000)
- Delay is measured in ms

Shall Obey - Shirt.Woot 🛛 🗴 🖉 steamClass\_Blink\_Squeaky... 🗙 🖓 P Pandora Radio - Listen to F... 🗙 🖾 🗸 C 🔍 pandora 🧃 Most Visited 🗌 Getting Started 📴 Xilinx 🥃 EveryDay 📑 Jimbo 📑 LDS 📑 Pintrist & Other pages ... 🧧 sailing 📮 Stuff2Sort 🧧 Projects 📑 Halloween 📮 NewU 📮 zOMBIES tHEY aRE co... 📮 Xilinx Links 📑 eDGERaLLENpOE  $\circ$  (1000 ms = 1 second) 🐼 codebendei Squeaky Hinge Log Out S steamClass Blink SqueakyHinge 15 // // the loop function runs over and over again forever void loop() Change from 1000 digitalWrite(arduinoBoardLED, HIGH); // turn the LED on to something like 500 or level delay(500); < // wait for a second 250 or 100 digitalWrite(arduinoBoardLED, LOW); // turn the LED of on your 10, by setting the voltage LOW delay(500); // wait for a second digitalWrite(arduinoBoardLED, HIGH) delay(1000); //Wait for a second

File Edit View History Bookmarks Tools Heli

What can happen in 500 ms?

Page 21 - Cyber Security Class

🎔 Follow @codebender\_cc 📑 Like 😂.9k

//Set the LED min to LOW. This turns it digitalWhite(anduinoBoardLED, LOW): delay(1000); //Wait for a second

Blog | About | The Team | Careers | Open Source | FA

Number of lines: 61

Contact us! ελη σι σι

Sketch size: 1082 bytes

© Copyright 2016 STEAM Clown

#### BLINK - EDIT SKETCH

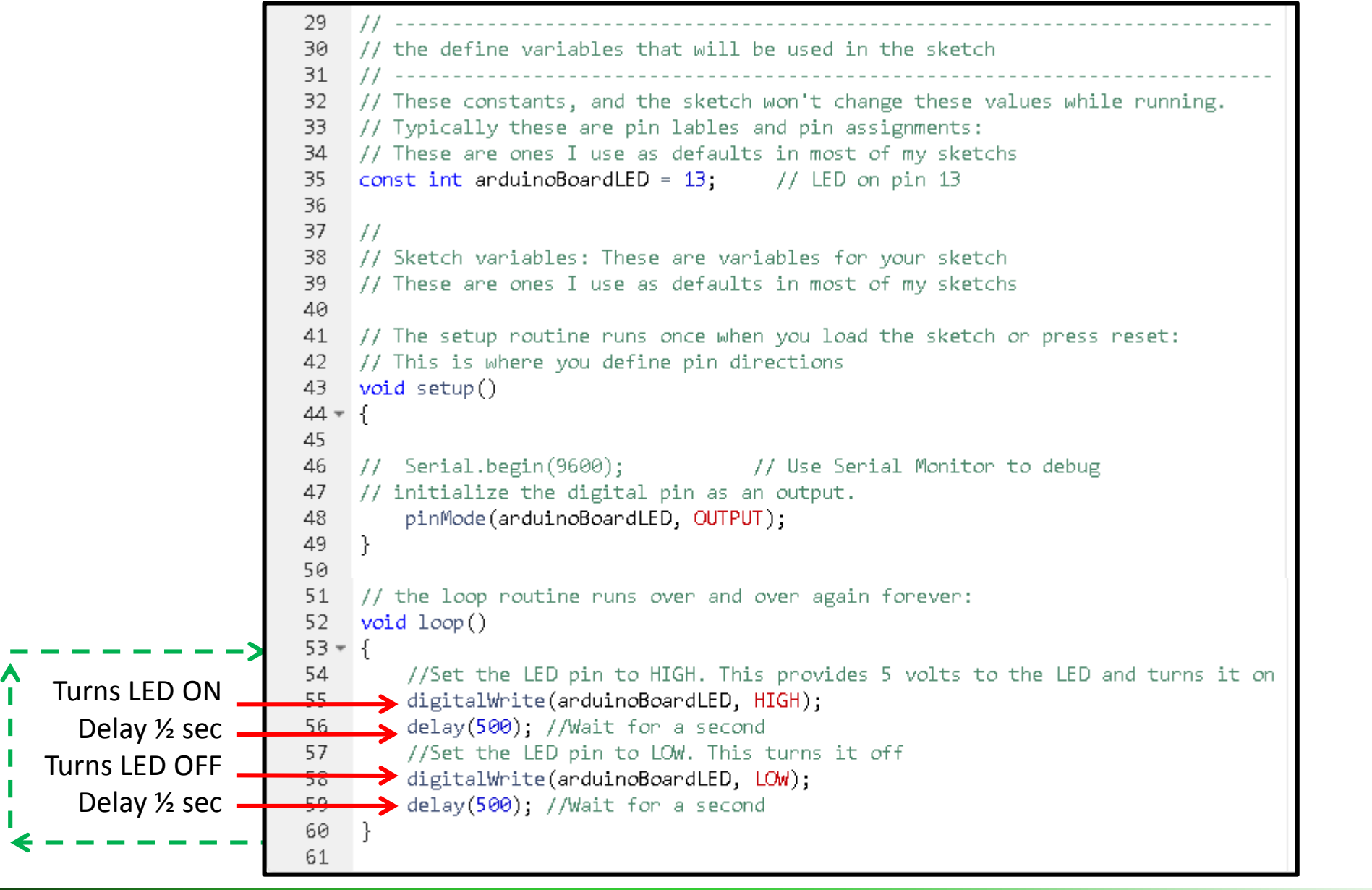

Page 22 - Cyber Security Class

**STEAM CLOWN™** 

© Copyright 2016 STEAM Clown™

PPODI

#### BLINK FASTER: VERIFY, SAVE, RUN

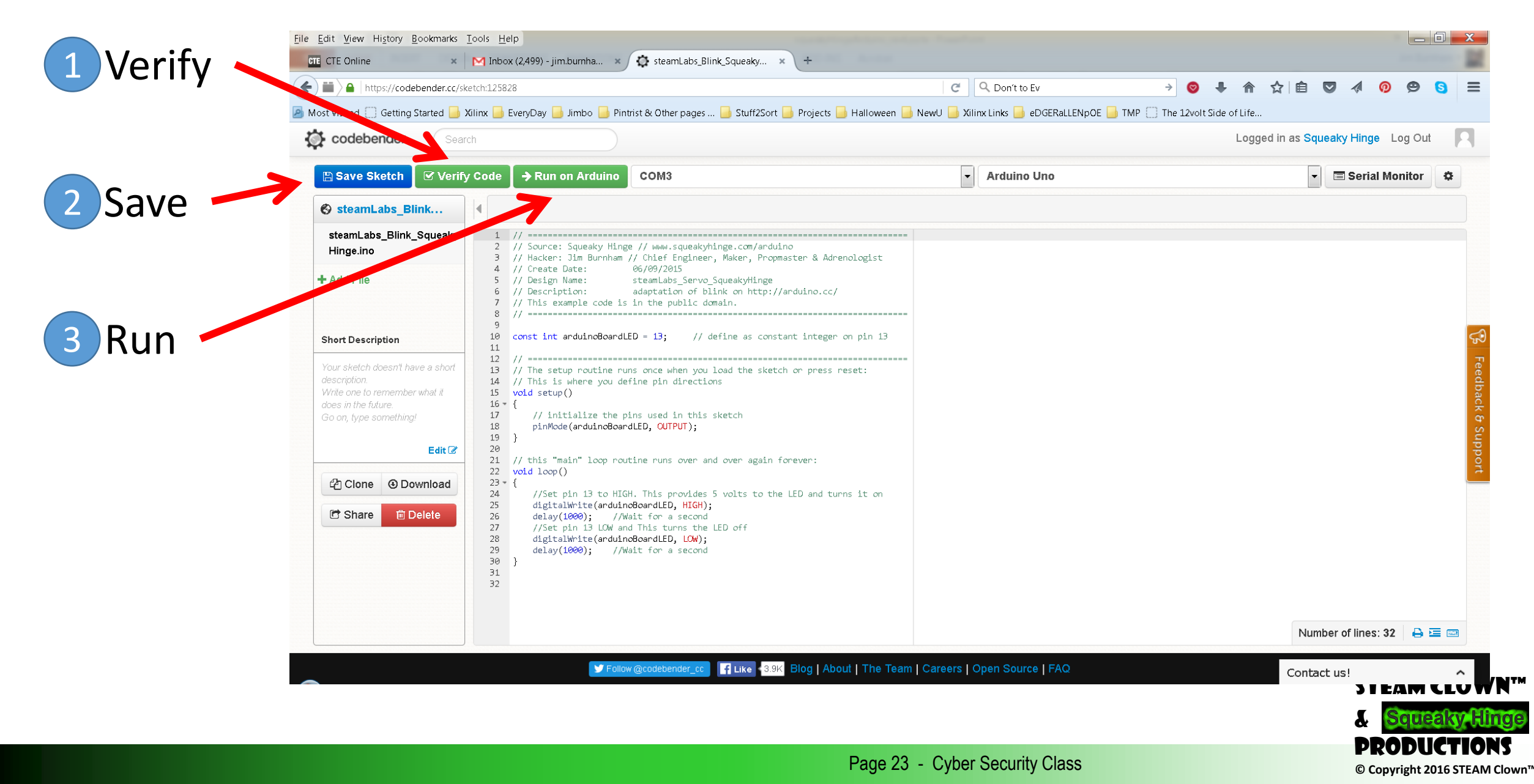

#### STEAM CLOWN<sup>™</sup> PRODUCTION

# **DEBUGGING**?

Why Is It Called "Debugging"?

What Useful Tools Could You Use To Debug Your Code?

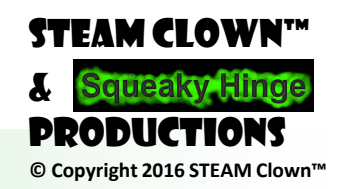

Page 24 - Cyber Security Class

#### MOTH IN THE MACHINE: DEBUGGING THE ORIGINS OF 'RUG'

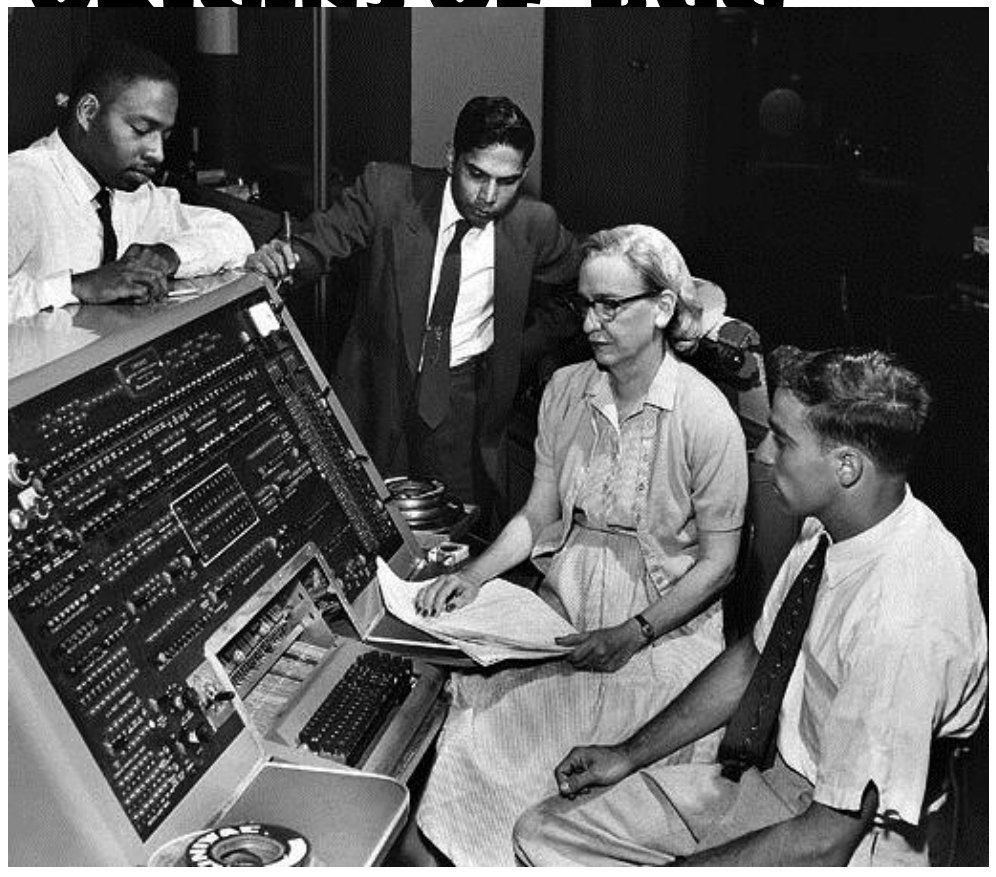

"Debugging" Attributed to Admiral Grace Hopper in the 1940s, but the term "bug" in the meaning of technical error dates back at least to 1878 and Thomas Edison

9/9 andan started 0800 1.2700 9.037 847 025 1000 antan . 9.037 846 95 const +76415 to3) 4.615925059(-2) 13 00 (032) PRO 2 2.130476415 2.130676415 -2 in 033 failed spiral speed test Relas Started 1100 Sine check) 1525 Relay #70 Panel F (moth) in relay. 1545 145/600 andament started. closed dom

© Copyright 2016 STEAM Clown"

#### DEBUGGING IS A METHODICAL PROCESS OF:

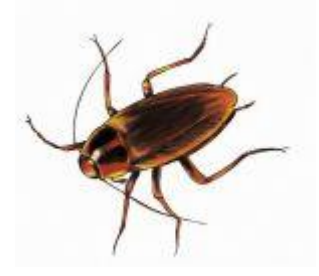

- Finding and reducing the number of <u>bugs</u>, or <u>defects</u>, in a computer program or a piece of electronic hardware, making it behave as expected.
- Debugging tends to be harder when various subsystems are <u>tightly</u> <u>coupled</u>, as changes in one may cause bugs to emerge in another.
- "games are the worst to debug"... Why?
- Spaghetti code?

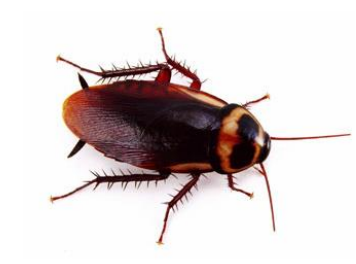

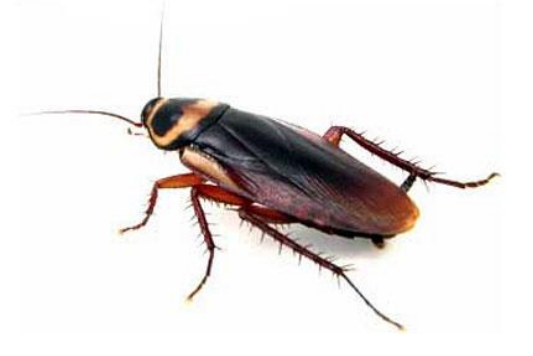

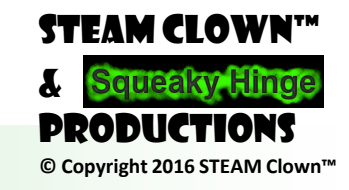

Page 26 - Cyber Security Class

#### **DEBUG SKETCH**

#### https://github.com/jimTheSTEAMClown

|                                                            | 10 //<br>11 // define variables that will be used in the sketch                                                                                                    |                                                                                             |                                                            |  |
|------------------------------------------------------------|----------------------------------------------------------------------------------------------------|---------------------------------------------------------------------------------------------|------------------------------------------------------------|--|
| Defines Variables.                                         | 12 //<br>13 const int arduinoBoardLED = 13; // LED on pin 13                                                                                                    | P I his repository Search                                                                   | ull requests issues Gist                                   |  |
| What is the<br>difference between<br>"const int" and int"? | <pre>14<br/>15 int firstTimeThroughLoopVar = 0; // Use to control<br/>16</pre>                                                                                                    | jimTheSTEAMClown / Arduino-Code (> Code ① Issues 0 ⑦ Pull requests 0 ①                      | Branch: master - New pi                                    |  |
| Setup Function<br>This is stuff that runs                  | <pre>20 // This is where you define pin directions 21 void setup() 22 { 24 Serial.begin(9600); // Use Serial Monito 25 Serial.println("Beginning of Setup"); 26 // initialize the digital pin as an output.</pre>                                                                                                    | Arduino Code - source code and other student res<br>Add topics                              | jimTheSTEAMClown cc<br>□ LCD_Shield_Sample_Dc              |  |
| Main Loop                                                  | <pre>27 Serial.println("Setting I/O pin Status and Direction") 28 pinMode(arduinoBoardLED, OUTPUT); 29 30 // This only runs one time 31 Serial.println("Printing something in the Setup Functi 32 Serial.print("The pin the LED is connected to: "); // 33 Serial.println(arduinoBoardLED); // this prints a Var 34 Serial.println("Setup Complete"); 35 } 36 </pre> | ion");<br>/ this prints text, but no line f<br>and a line feed and return<br>("steamClass_[ | EREADME.md<br>teamClass_"<br>_DEBUG                        |  |
|                                                            | <pre>37 37 37 37 37 37 39 39 39 40 4 41 42 41 42 44 42 44 44 44 44 44 44 44 44 44 44</pre>                                                                                                    | er:<br>he time<br>through the loop this is skipped                                          | steamClass_BLINK                                           |  |
|                                                            | <pre>48 //Set the LED pin to HIGH. This provides 5 volts to th<br/>49 digitalWrite(arduinoBoardLED, HIGH);<br/>50 delay(250); //Wait for a second<br/>51 //Set the LED pin to LOW. This turns it off<br/>52 digitalWrite(arduinoBoardLED, LOW);<br/>53 delay(250); //Wait for a second<br/>54 Serial.print(".");<br/>55 }</pre>                                      | The LED and turns it on                                                                     | STEAM CLOWN <sup>M</sup><br>& Squeaky Hinge<br>PRODUCTIONS |  |
|                                                            |                                                                                                    | Page 27 - Cyber Security Class                                                              | © Copyright 2016 STEAM Clown                               |  |

| <br>🔅 codeb           | bender              | Searc | h             |                      |           | Logged in a       | s Sque  | aky Hinge Log Out |         |  |
|-----------------------|---------------------|-------|---------------|----------------------|-----------|-------------------|---------|-------------------|---------|--|
| 🖹 Save                | Verify              | → Ru  | n             | COM11                | •         | Arduino Uno       | -       | Serial Monitor    | •       |  |
| S steam               | Labs_Debu           |       | < V           | erification succ     | essful!   |                   | 7       |                   |         |  |
| steamLat<br>kyHinge.i | os_Debug_Squ<br>ino | Jea   | 9<br>10<br>11 | //<br>// define vari | iables th | will be used in t | the ske | tch               | ····· ^ |  |

#### Serial Monitor -

- Setup → Serial.begin(9600)
- Loop → Serial.println(variable or text string);

| 9600 💌                                   | 彩<br>Disconnect | ✓ Autoscroll Echo | Both ML & CR |      |  |
|------------------------------------------|-----------------|-------------------|--------------|------|--|
| connected at                             | 9600            |                   |              |      |  |
| Beginning of                             | Setup           |                   |              |      |  |
| Setting I/O pin Status and Direction     |                 |                   |              |      |  |
| Printing something in the Setup Function |                 |                   |              |      |  |
| The pin the LED is connected to: 13      |                 |                   |              |      |  |
| Setup Complete nrint vs nrin             |                 |                   |              | ntln |  |
| Beginning of                             | Main Loop       | L                 |              |      |  |
| Blinking:                                |                 |                   |              |      |  |
|                                          |                 |                   |              |      |  |
|                                          |                 |                   |              |      |  |

| 18   | //                                                                                             |  |  |  |  |  |  |
|------|------------------------------------------------------------------------------------------------|--|--|--|--|--|--|
| 19   | // The setup routine runs once when you load the sketch or press reset:                        |  |  |  |  |  |  |
| 20   | // This is where you define pin directions                                                     |  |  |  |  |  |  |
| 21   | <pre>void setup()</pre>                                                                        |  |  |  |  |  |  |
| 22 - | { · · · ·                                                                                      |  |  |  |  |  |  |
| 23   | -                                                                                              |  |  |  |  |  |  |
| 24   | Serial.begin(9600); // Use Serial Monitor to debug                                             |  |  |  |  |  |  |
| 25   | Serial println("Beginning of Setup");                                                          |  |  |  |  |  |  |
| 26   | // initialize the digital pin as an output.                                                    |  |  |  |  |  |  |
| 27   | Serial println("Setting I/O pin Status and Direction");                                        |  |  |  |  |  |  |
| 28   | pinMode(arduinoBoardLED, OUTPUT);                                                              |  |  |  |  |  |  |
| 29   |                                                                                                |  |  |  |  |  |  |
| 30   | // This only runs one time                                                                     |  |  |  |  |  |  |
| 31   | Serial.println("Printing something in the Setup Function");                                    |  |  |  |  |  |  |
| 32   | Serial.print("The pin the LED is connected to: "); // this prints text, but no line feed       |  |  |  |  |  |  |
| 33   | Serial.println(arduinoBoardLED); // this prints a Var and a line feed and return               |  |  |  |  |  |  |
| 34   | Serial.println("Setup Complete");                                                              |  |  |  |  |  |  |
| 35   | }                                                                                              |  |  |  |  |  |  |
| 76   |                                                                                                |  |  |  |  |  |  |
| 37   | //                                                                                             |  |  |  |  |  |  |
| 38   | // the "main" loop routine runs over and over again forever:                                   |  |  |  |  |  |  |
| 39   | void loop()                                                                                    |  |  |  |  |  |  |
| 40 - | (                                                                                              |  |  |  |  |  |  |
| 41   |                                                                                                |  |  |  |  |  |  |
| 42   | <pre>if (firstTimeThroughLoopVar == 0) // only does this one time</pre>                        |  |  |  |  |  |  |
| 43 - | {                                                                                              |  |  |  |  |  |  |
| 44   | Serial.println("Beginning of Main Loop");                                                      |  |  |  |  |  |  |
| 45   | Serial.print("Blinking: ");                                                                    |  |  |  |  |  |  |
| 46   | <code>firstTimeThroughLoopVar = 1;</code> // set so next time through the loop this is skipped |  |  |  |  |  |  |
| 47   | }                                                                                              |  |  |  |  |  |  |
| 48   | //Set the LED pin to HIGH. This provides 5 volts to the LED and turns it on                    |  |  |  |  |  |  |
| 49   | digitalWrite(arduinoBoardLED, HIGH);                                                           |  |  |  |  |  |  |
| 50   | delay(250); //Wait for a second                                                                |  |  |  |  |  |  |

- You can Do a Lot with a Blinking LED!!!
- Comments Are Bug Prevention... Why?

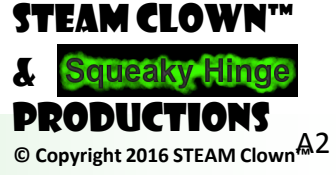

Page 28 - Cyber Security Class

#### STEAM CLOWN<sup>™</sup> PRODUCTION

# **CONTROL STRUCTURES**

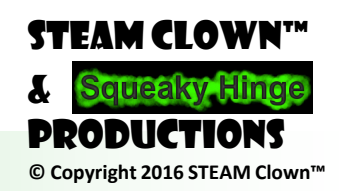

Page 29 - Cyber Security Class

### **PROGRAM STRUCTURE AND CONTROL**

- Program Structure
  - $\circ$  Define Variables
  - Setup
  - $\circ \text{Loop}$
- Controlling Program Flow
  - $\circ$  if
  - $\circ$  if...else
  - $\circ~\mbox{for}$
  - o switch case
  - $\circ$  while
  - $\circ$  do... while
  - o break
  - $\circ$  continue
  - o return
  - o goto

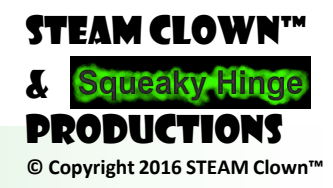

Page 30 - Cyber Security Class

### IF STATEMENT

If (someVariable >50)

//do something here

- Search and clone sketch "<u>steamClass if</u>" 
   What does this sketch do?
- Comparison Operators
- Lets Change it...

How could we change it?Look back at the "Debug" Sketch

```
digitalWrite(arduinoBoardLED, HIGH);
delay(myDelayTime);
digitalWrite(arduinoBoardLED, LOW);
delay(myDelayTime);
Serial.print(".");
myDelayTime = myDelayTime + 20;
if (myDelayTime > 500)
    {
        myDelayTime = 10;
        Serial.println("R");
```

```
x == y (x is equal to y)
x != y (x is not equal to y)
x < y (x is less than y)
x > y (x is greater than y)
x <= y (x is less than or equal to y)
x >= y (x is greater than or equal to y)
```

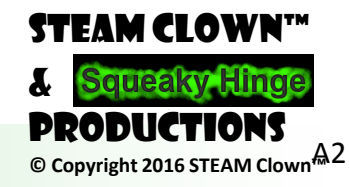

Page 31 - Cyber Security Class

### WWW.ARDUINO.CC

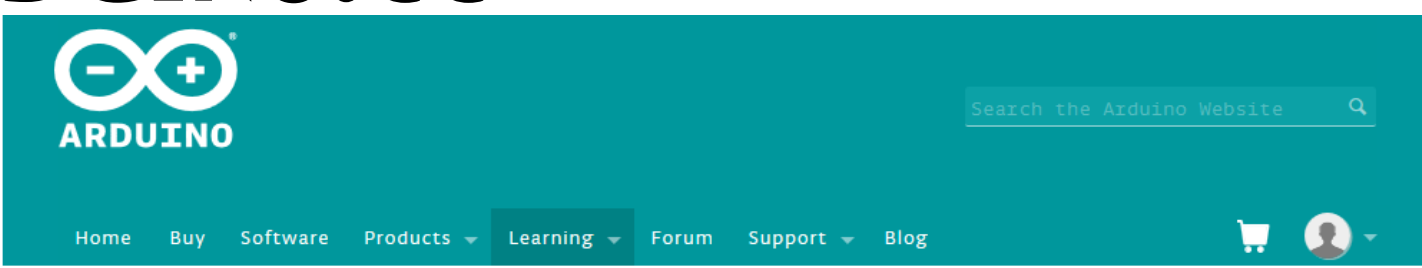

Reference Language | Libraries | Comparison | Changes

#### Language Reference

Arduino programs can be divided in three main parts: *structure*, *values* (variables and constants), and *functions*.

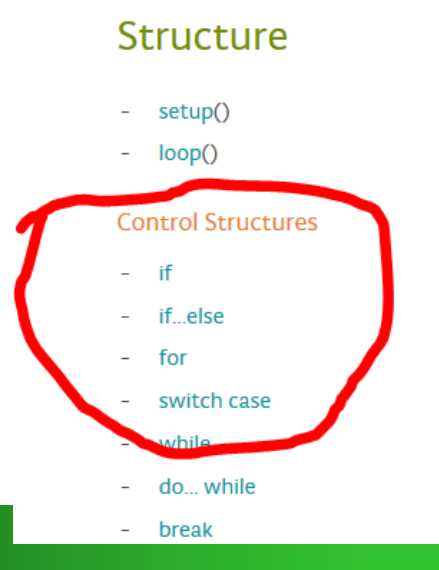

#### Variables

#### Constants

- HIGH I LOW
- INPUT I OUTPUT I INPUT\_PULLUP
- LED\_BUILTIN
- true l false
- integer constants
- floating point constants

#### Data Types

- void

booloar

#### Functions

#### Digital I/O

- pinMode()
- digitalWrite()
- digitalRead()

#### Analog I/O

- analogReference()
- analogRead()

Due & Zero only

- analogWrite() - PWM

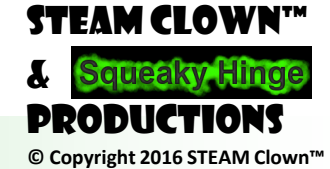

## **MORE IF STATEMENTS**

• if / else

```
if (someVariable < 500)
{
   // action A
}
else</pre>
```

```
// action B
```

```
if (someVariable < 500)
 // do Thing A
else if (someVariable >= 1000)
 // do Thing B
else
 // do Thing C
```

#### • if / else if / else

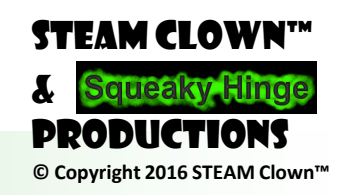

Page 33 - Cyber Security Class

### LETS DO SOME CODING - WRITE YOUR OWN SKETCH

- Review The Code In The Sketches In Your Account

   Look at Sketches in "Squeaky Hinge" or other Bender Accounts
   Look at coding examples on <u>www.arduino.cc</u>
- Create A New Sketch In Your Account
- Use "If", "If/Then", "If/Then/Else" Statements
- Make The LED Blink Differently Based on Your Program Control
- Before You Start Coding... Plan It Out In Your Lab Book

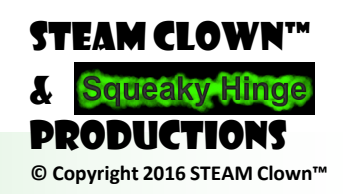

Page 34 - Cyber Security Class

## LET'S DO SOME DEBUGGING...

- Remember when I asked "What can you do in 500ms?"
- Search and Clone
  - o steamClass\_DebugBlinkLoop1
  - $\odot$  What is it doing?
  - $\circ$  Run it....

```
void loop() {
    if (loopCouonter == 250)
```

```
digitalWrite(arduinoBoardLED, HIGH); // turn the LED on
loopCouonter = loopCouonter++;
```

```
else if (loopCouonter == 500)
```

```
digitalWrite(arduinoBoardLED, LOW); // turn the LED off
loopCouonter = 0;
```

```
else
```

```
loopCouonter = loopCouonter++;
```

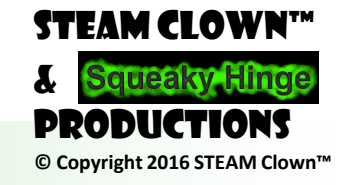

## LET'S DO SOME DEBUGGING...

- Add a Serial.println

   Serial.println(loopCouonter);
- Now is it working?

• Why?

```
void loop() {
 if (loopCouonter == 250)
   digitalWrite(arduinoBoardLED, HIGH); // turn the LED on
   loopCouonter = loopCouonter++;
 else if (loopCouonter == 500)
   digitalWrite(arduinoBoardLED, LOW); // turn the LED off
   loopCouonter = 0;
 else
   Serial.println(loopCouonter);
   loopCouonter = loopCouonter++;
```

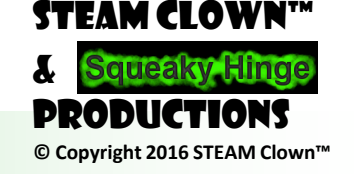
## LET'S DO SOME DEBUGGING. void la time

- Now, Search and Clone

   <u>steamClass\_DebugBlinkLoop3</u>
- What Is This Code Doing?
- Now, Search and Clone

   <u>steamClass\_DebugBlinkLoop4</u>

What can happen in 500 ms?

void loop() { timeStart = millis(); // gets the top of loop time if (loopCouonter == 250) // If /Then /Else Loop delay(10);timeStop = millis(); Serial.print("Loop Start: "); Serial.print("\t"); //prints time since program started Serial.print(timeStart); Serial.print("\t"); Serial.print("Loop Stop: "); Serial.print("\t"); Serial.print(timeStop); Serial.print("\t"); Serial.print("Total Loop Time = "); Serial.println(timeStop - timeStart);

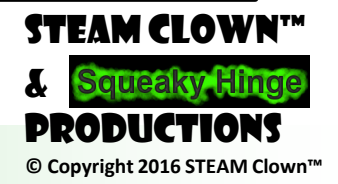

#### LET'S DO SOME DEBUGGINGOP() { if (loopCouonter == 250)

Now, Search and Clone

 <u>steamClass\_DebugBlinkLoop4</u>

```
digitalWrite(arduinoBoardLED, HIGH); // turn LED on
Serial.println(loopCouonter);
loopCouonter = loopCouonter++;
delay(300);
```

```
else if (loopCouonter == 500)
```

```
digitalWrite(arduinoBoardLED, LOW); // turn LED off
Serial.println(loopCouonter);
loopCouonter = 0;
delay(300);
```

```
else
```

```
// Serial.println(loopCouonter);
loopCouonter = loopCouonter++;
```

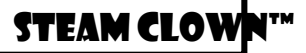

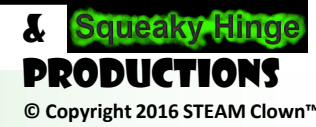

## FOR LOOP STATEMENT

Loop "for" some time...
What does this code do?
Why would you use code like this?

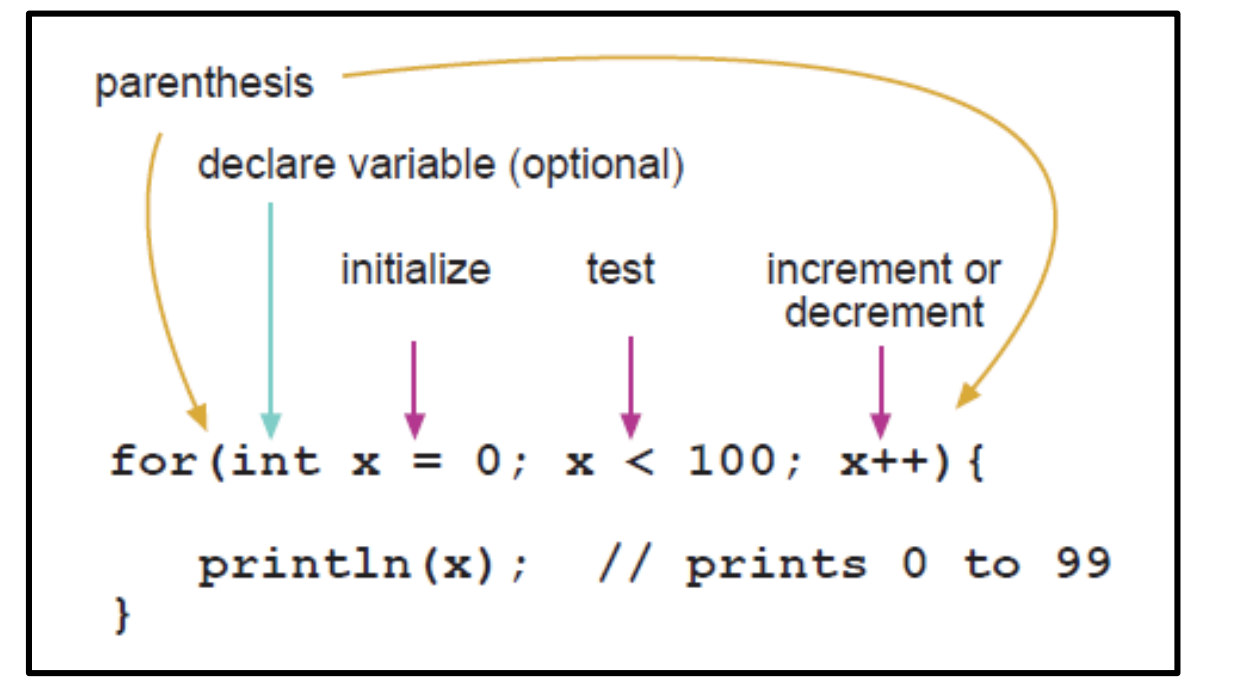

• Search and Clone

o steamClass\_ForLoop\_STEAM\_Clown

```
for (int i = 0; i < 20; i ++)
```

digitalWrite(ledPin, HIGH); delay(delayPeriod); digitalWrite(ledPin, LOW); delay(delayPeriod); for(int x = 2; x < 100; x = x \* 1.5)
{
 println(x);
}</pre>

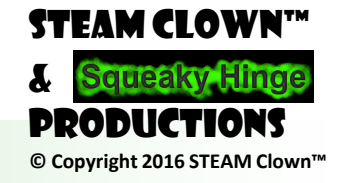

Page 39 - Cyber Security Class

## WHILE AND DO WHILE LOOP STATEMENT

• Do Something "While" statement is "TRUE"

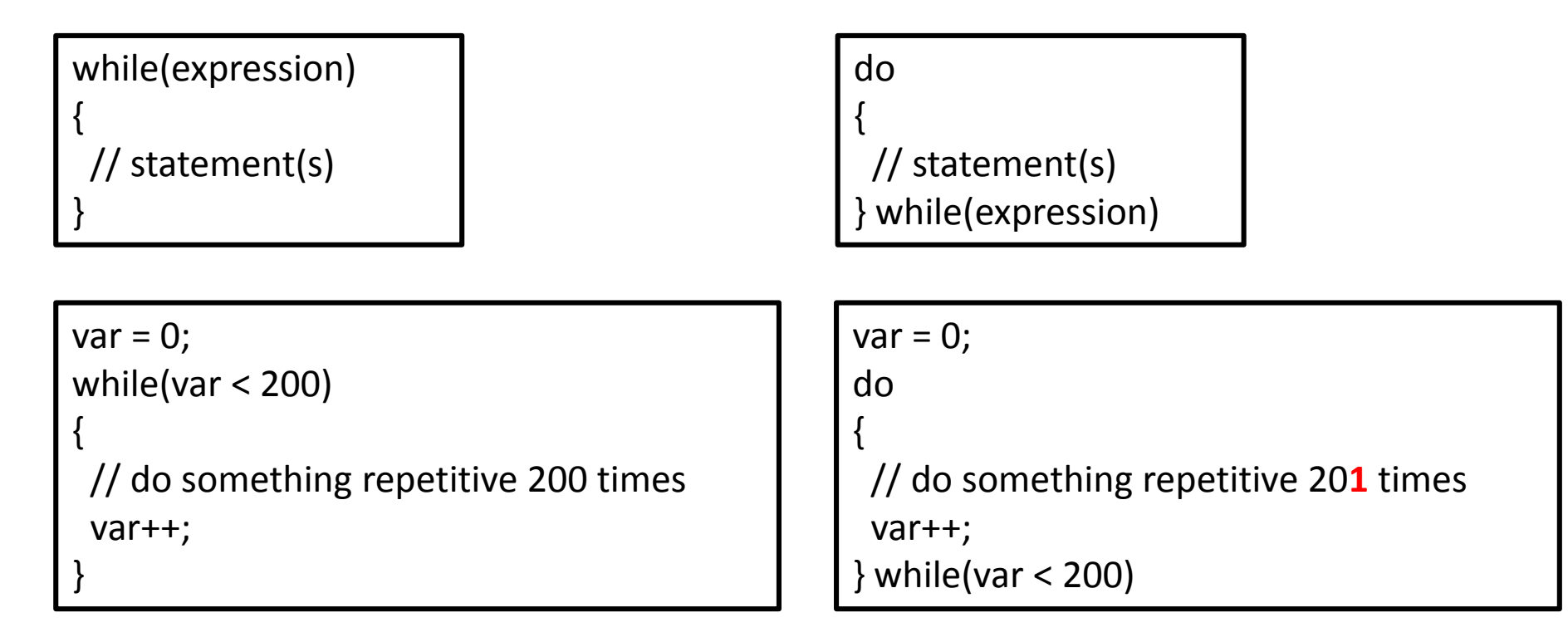

• What if we set var = 1;

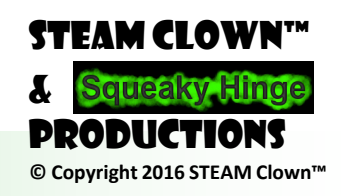

Page 40 - Cyber Security Class

#### WHILE AND DO WHILE LOOP ter = 1; while(loopCourter)

Search and Clone

o steamClass whileLoop STEAM Clown

- What are these loops doing?
- Are they different?

// while(loopCounter != 10) while(loopCounter < 10)

delayTime = 200; digitalWrite(arduinoBoardLED, HIGH); delay(delayTime); digitalWrite(arduinoBoardLED, LOW); delay(delayTime); loopCounter++;

do

delayTime = 500; digitalWrite(arduinoBoardLED, HIGH); delay(delayTime); digitalWrite(arduinoBoardLED, LOW); delay(delayTime); loopCounter++; }while(loopCounter < 10);</pre>

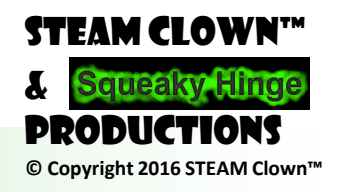

Page 41 - Cyber Security Class

## LETS DO SOME CODING - ADD FOR AND WHILE LOOP

- Review The Code In The Sketches In Your Account

   Look at Sketches in "Squeaky Hinge" or other Bender Accounts
   Look at coding examples on <u>www.arduino.cc</u>
- Create A New Sketch In Your Account
- Add a "for" Loop and "While" Loop Statements
- Make The LED Blink Differently Based on Your Program Control
- Before You Start Coding... Plan It Out In Your Lab Book

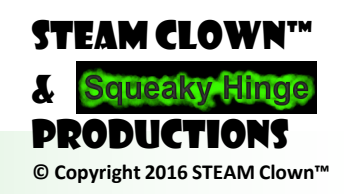

Page 42 - Cyber Security Class

## SOME VARIABLE TYPES

- <u>char</u> text like A,B,C...
- <u>byte</u> 8-bit unsigned number, from 0 to 255
- <u>int</u> : 16-bit (2-byte) value. This yields a range of -32,768 to 32,767 (minimum value of -2^15 and a maximum value of (2^15) 1)
- <u>unsigned int</u> 2 byte value. Instead of storing negative numbers, they only store positive values, yielding a useful range of 0 to 65,535 (2^16) - 1).
- long 32 bits (4 bytes), from -2,147,483,648 to 2,147,483,647
- <u>unsigned long</u> Unsigned longs won't store negative numbers, making their range from 0 to 4,294,967,295 (2^32 - 1)
- <u>float</u> Floating-point numbers can be as large as 3.4028235E+38 and as low as -3.4028235E+38. They are stored as 32 bits (4 bytes) of information

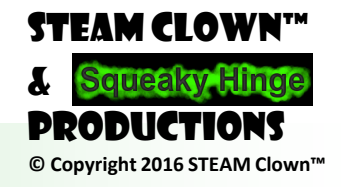

## **BITS AND BYTES?**

- How does a computer count?
- What is Base 2 number system?

You See the Number 3, The Computer Sees 0011

Page 44 - Cyber Security Class

• Bits, Bytes, Words

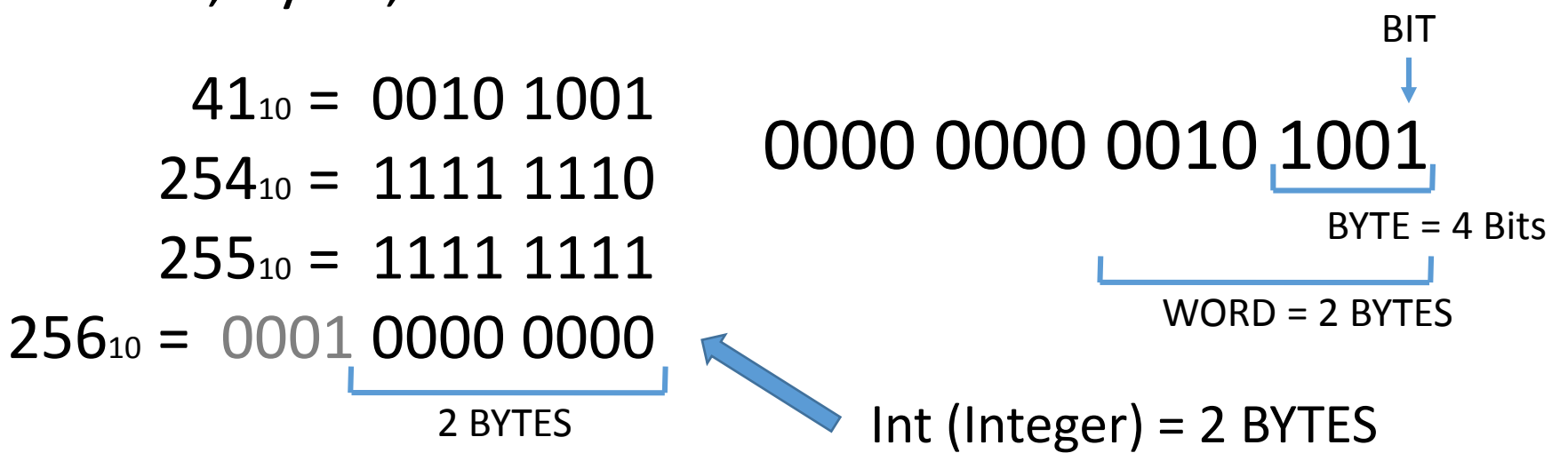

| Decimal<br>(Base 10 ) | Binary<br>(Base 2) | Hex<br>(Base 8)      |
|-----------------------|--------------------|----------------------|
| 0                     | 0000 0000          | 0                    |
| 1                     | 0000 000 <b>1</b>  | 1                    |
| 2                     | 0000 00 <b>10</b>  | 2                    |
| 3                     | 0000 00 <b>11</b>  | 3                    |
| 4                     | 0000 0 <b>100</b>  | 4                    |
| 5                     | 0000 0 <b>101</b>  | 5                    |
| 6                     | 0000 0 <b>110</b>  | 6                    |
| 7                     | 0000 0 <b>111</b>  | 7                    |
| 8                     | 0000 1000          | 8                    |
| 9                     | 0000 <b>1001</b>   | 9                    |
| 10                    | 0000 1010          | А                    |
| 11                    | 0000 1011          | В                    |
| 12                    | 0000 1100          | С                    |
| 13                    | 0000 <b>1101</b>   | D                    |
| 14                    | 0000 1110          | E                    |
| 15                    | 0000 1111          | F                    |
| 16                    | 0001 0000          | 10                   |
| PRODUCTIONS           |                    |                      |
|                       | © Copy             | right 2016 STEAM Clo |

## **ROLLOVER...**

- Now, Search and Clone

   <u>steamClass\_IntRollover\_STEAM\_Clown</u>
- What Is This Code Doing?

```
void setup()
{
    int intRollOver = 32764;
}
void loop()
{
    while(intRollOver != -32764){
        Serial.print("Intiger = "); // this prints text
        Serial.println(intRollOver); // this prints integer
        intRollOver++;
    }
```

- Now Change it to be an Unsigned Integer
  - int : 16-bit (2-byte) value. This yields a range of -32,768 to 32,767 (minimum value of -2^15 and a maximum value of (2^15) 1)
  - unsigned int 2 byte value. Instead of storing negative numbers, they only store positive values, yielding a useful range of 0 to 65,535 (2^16) - 1).

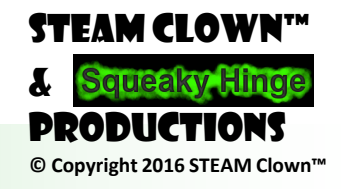

Page 45 - Cyber Security Class

## LETS DO SOME MATH

- Open and Download Sketch "Math" o steamClass Math STEAM CLOWN
- Now do some math in the Main Loop

```
{
   Serial.begin(9600);
   int a = 1;
   int b = 2;
   int c = a + b;
   Serial.print("a + b = ");
   Serial.println(c);
}
```

c = a + b; c = a - b;

- Know that <u>integer constants</u> default to <u>int</u>, so some constant calculations may overflow (e.g. 60 \* 1000 will yield a negative result)
- Know at what point your variable will "<u>roll over</u>" and also what happens when it does

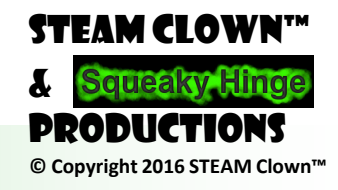

#### LETS LOOK AT WHAT ELSE IS IN YOUR KIT

- Arduino Uno (clone)
- USB Cable
- Breadboard
- Battery Connector
- Jumper Wires
- 2 Buttons
- LEDs
- Resistors

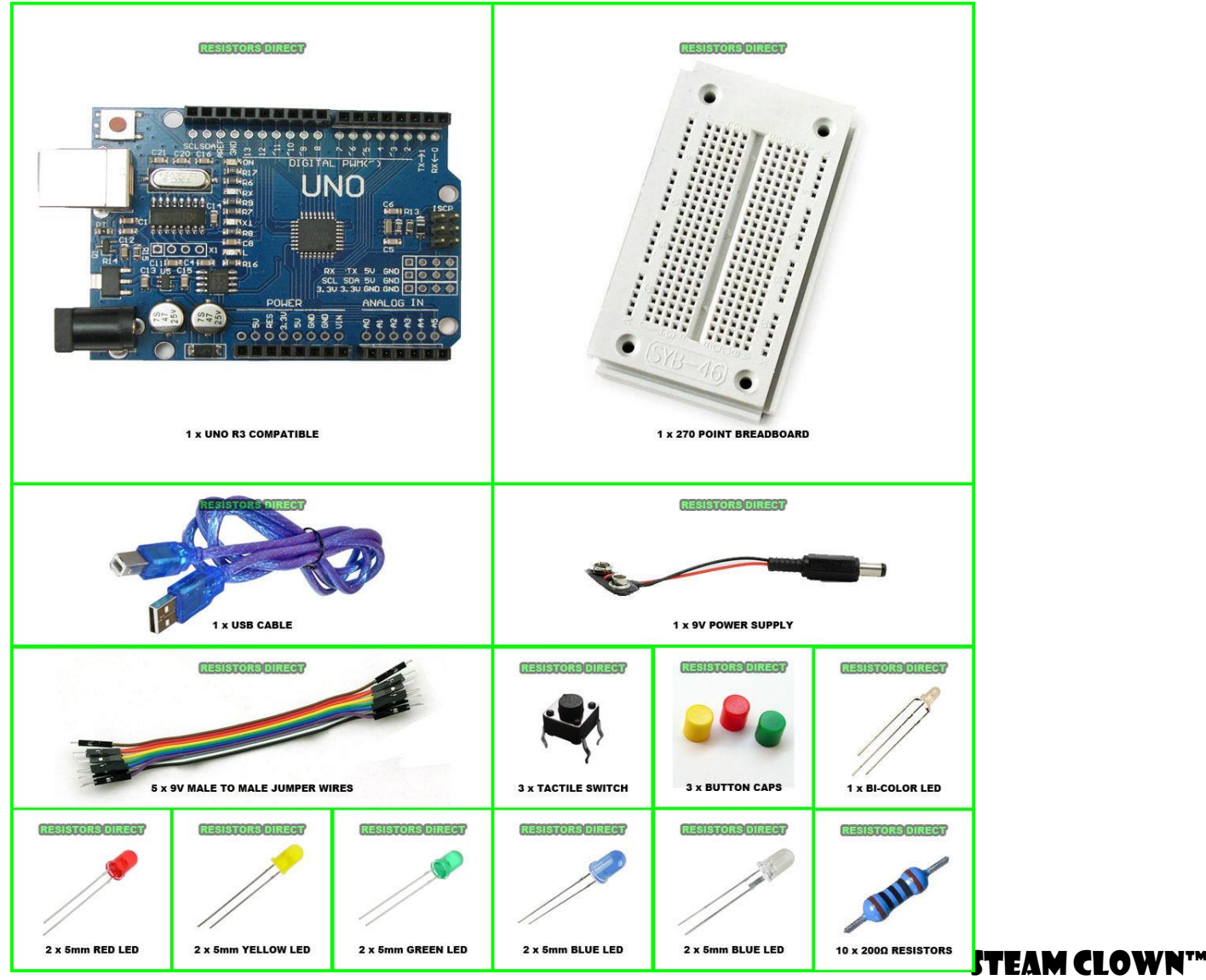

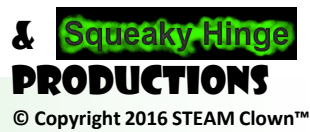

Page 47 - Cyber Security Class

### HOW DOES THE BREADBOARD WORK?

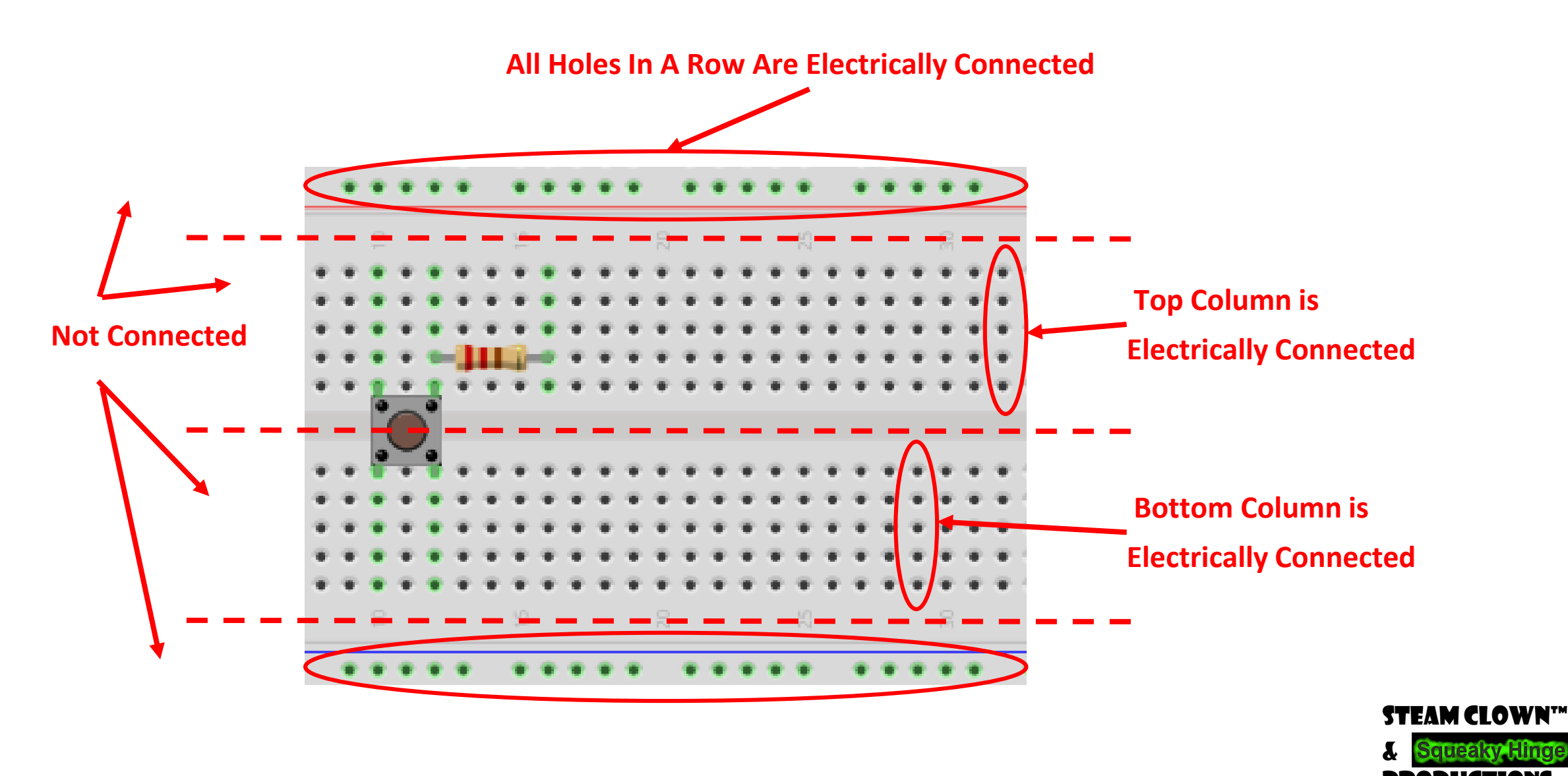

Page 48 - Cyber Security Class

© Copyright 2016 STEAM Clown™

# ROWS & ROWS OF ELECTRICAL CONNECTIONS

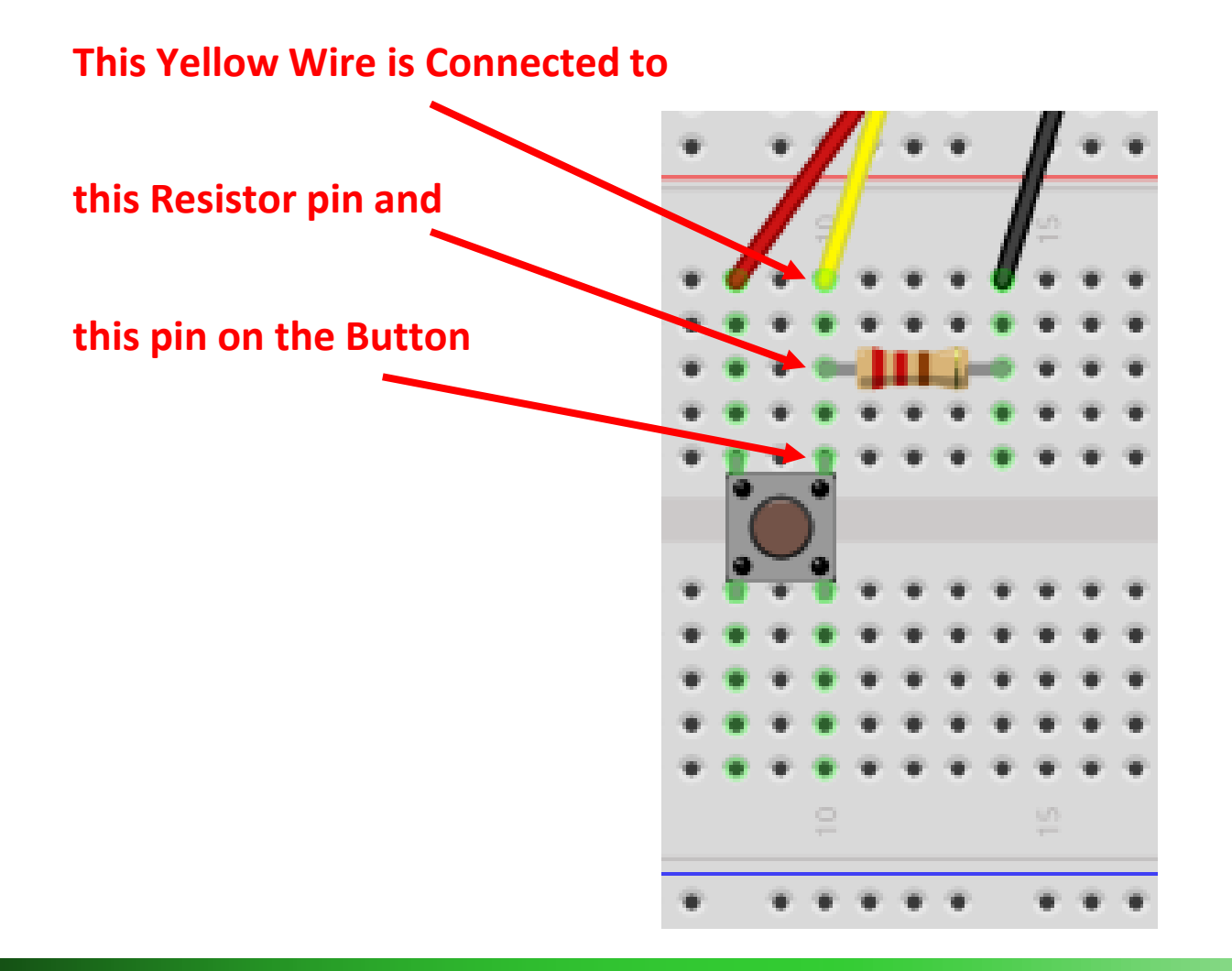

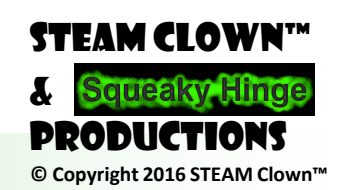

Page 49 - Cyber Security Class

SEEING AND HEARING THE

Const int pushButton = 6; // LED on pin 13
const int pushButton = 6; // input pin for Push Button sensor
int buttonVal = 0; // variable to store the read value

void setup()

```
pinMode(arduinoBoardLED, OUTPUT); // set pin 13 as output
pinMode(pushButton, INPUT); // set pin 6 as input
```

void loop()

buttonVal = digitalRead(pushButton); // read the input pin digitalWrite(arduinoBoardLED, buttonVal); // sets the LED to button's value

- PullDown?
  - When the button is "open" the Yellow wire is "pulled" to a "LOW" potential
  - Imagine the button is a valve, and the wire is a water hoses

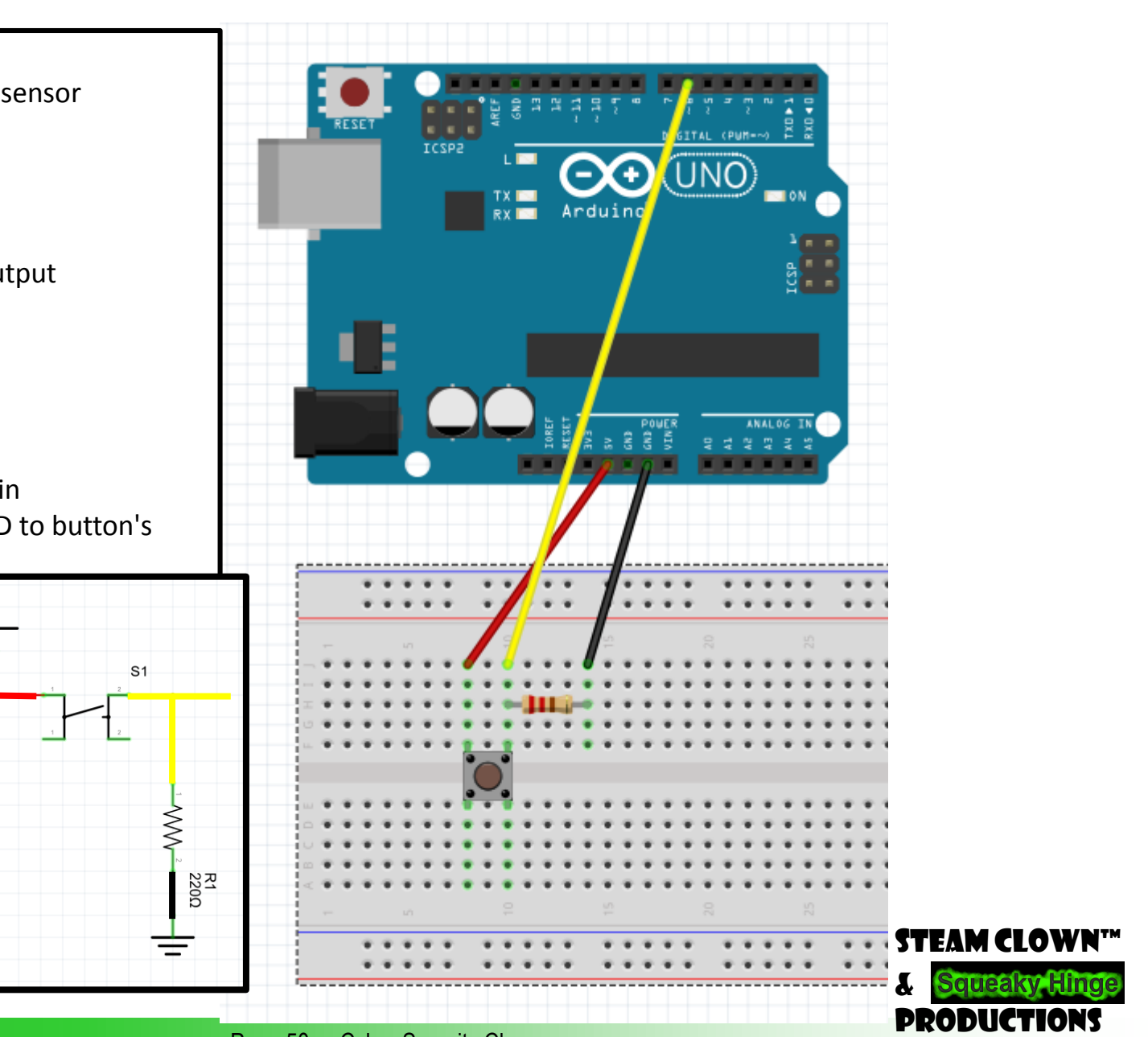

© Copyright 2016 STEAM Clown

Page 50 - Cyber Security Class

### PULLUP

pinMode(buttonPin, INPUT);

digitalWrite(buttonPin, HIGH); // set pullup on analog pin 0

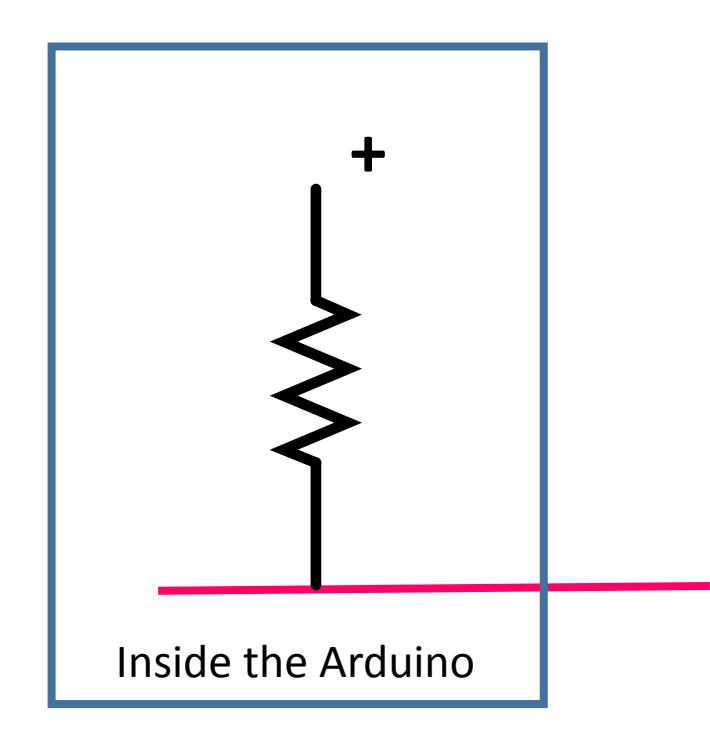

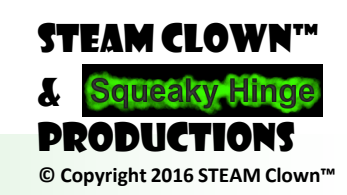

Page 51 - Cyber Security Class

### CONNECTING THE PUSH BUTTON

- Connect the Red wire to the 5V pin on the Arduino
- Connect the Black wire to the GND pin on the Arduino
- Connect the Yellow wire to the Digital pin 6 on the Arduino

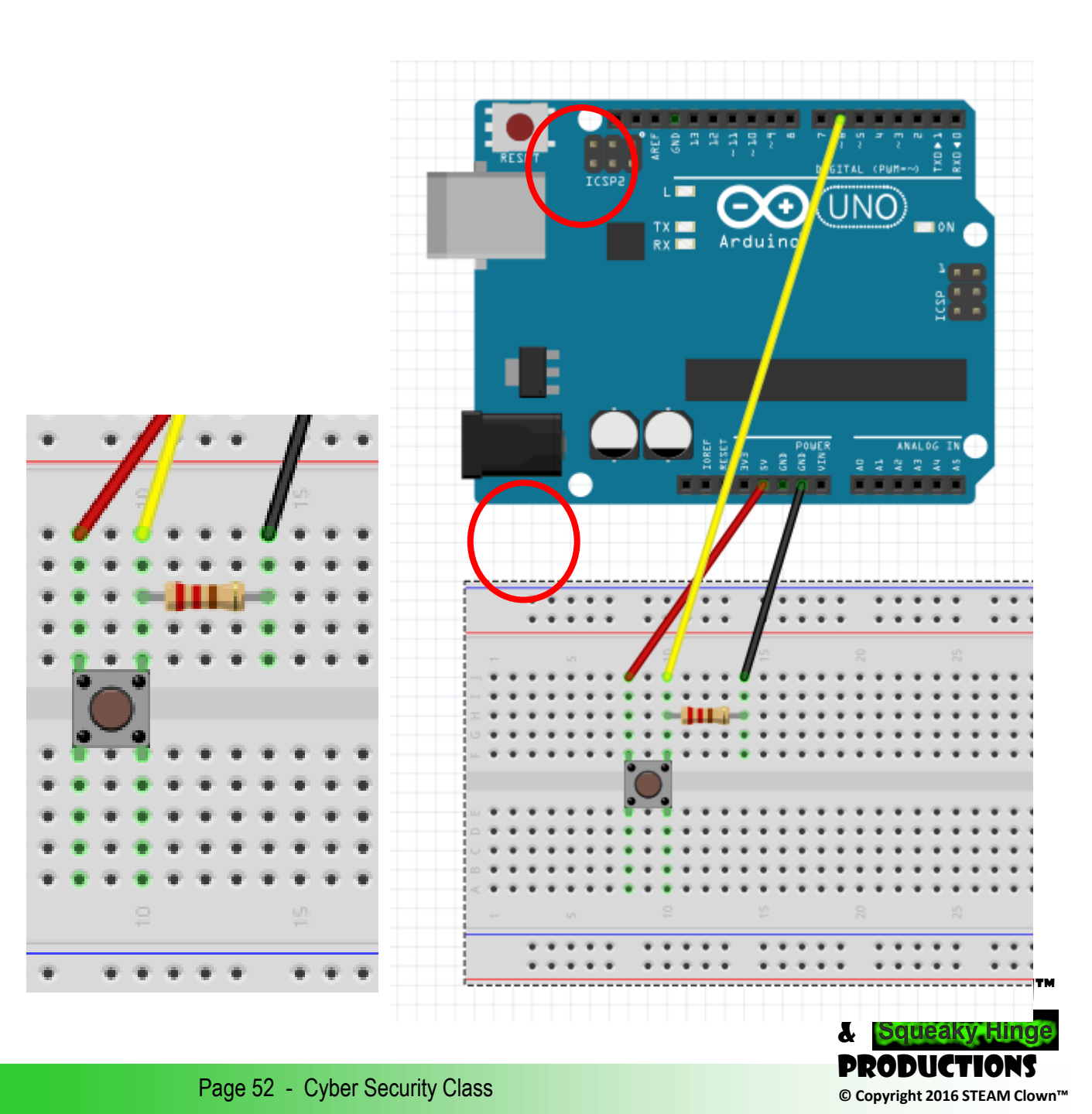

### WHAT IS AN LED?

- Light-emitting diodes (LED) are semiconductors. As electrons pass through this type of semiconductor, it turns into light.
  - $\odot\,\text{LEDs}$  are efficient in turning energy into light.
  - $\odot$  Don't have a filament that will burn out, and they don't get especially hot
  - $\odot$  They are illuminated solely by the movement of electrons in a semiconductor material

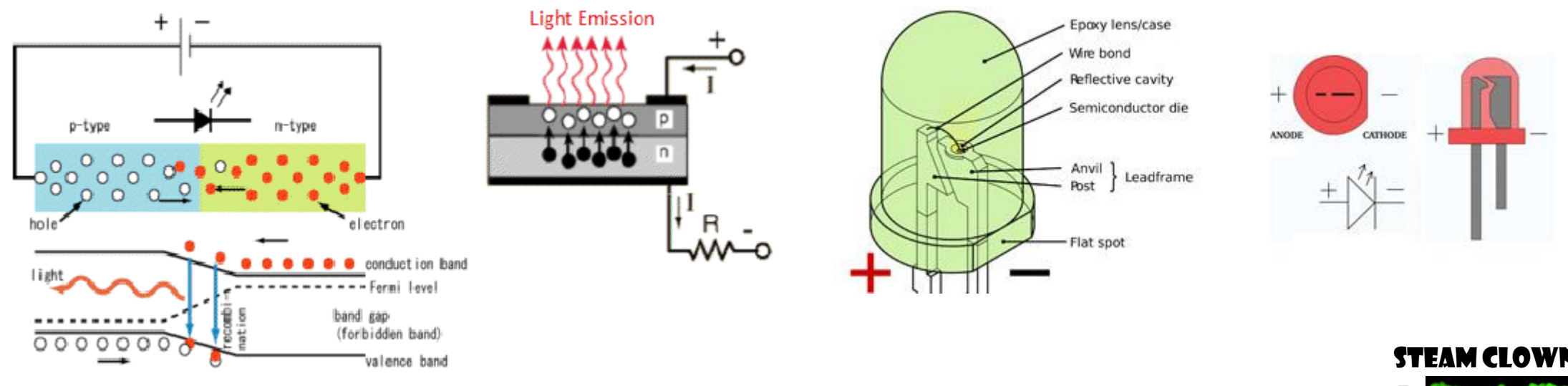

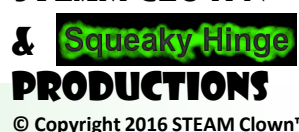

### **BREAD BOARDING AN LED CIRCUIT**

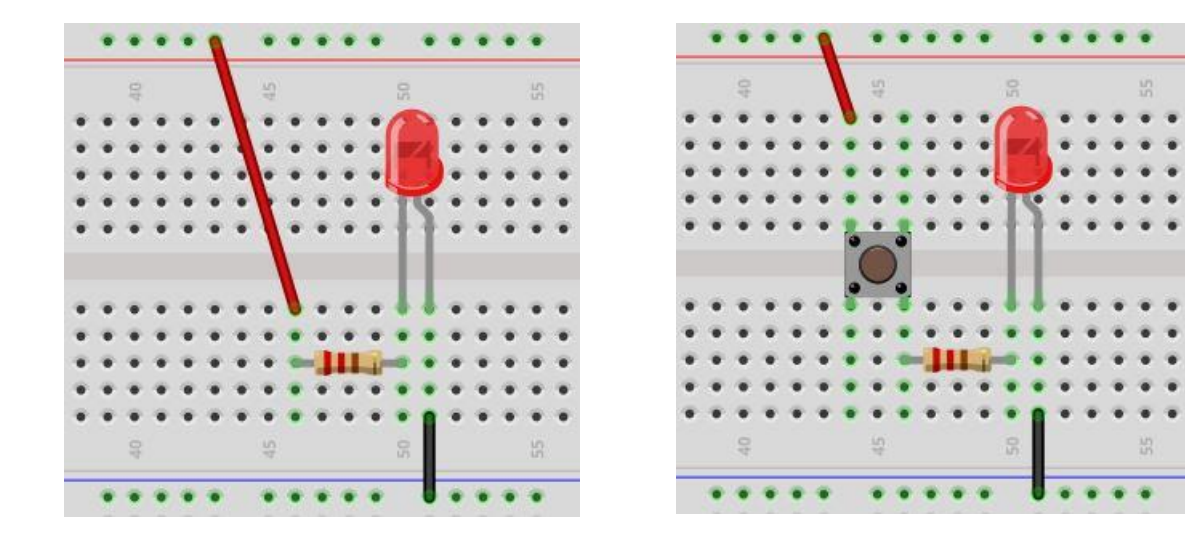

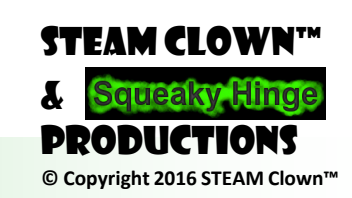

Page 54 - Cyber Security Class

## **OUTPUT HOW?**

• We already see how to connect to the Arduino Board LED

const int brdLED = 13; // LED on pin 13

Setup()

pinMode(brdLED, OUTPUT); // LED output

• Edit the Sketch blink to have an output on pin 2

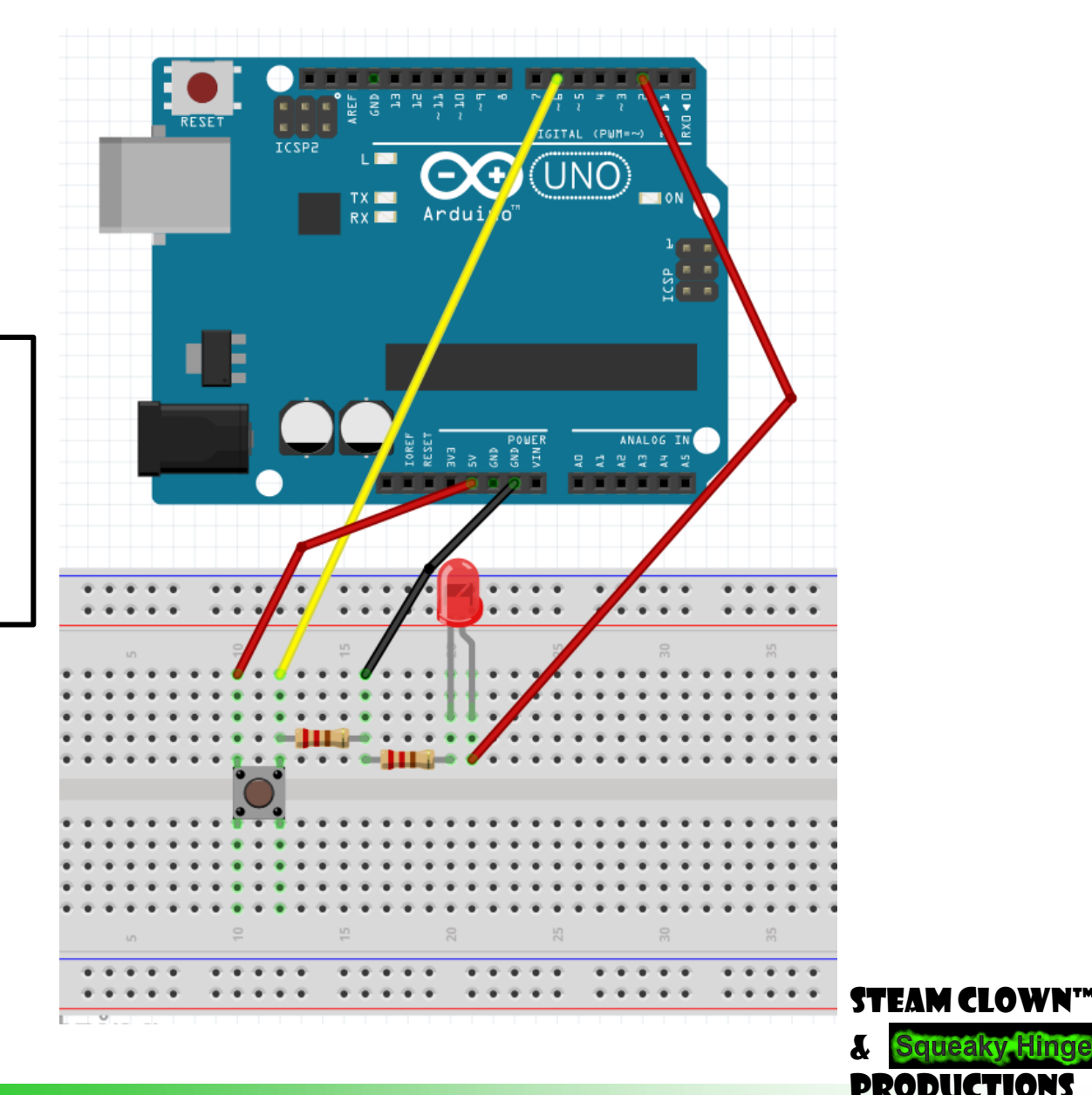

© Copyright 2016 STEAM Clown"

Page 55 - Cyber Security Class

### OK, YOU HAVE A BUNCH OF LEDS AND BUTTONS...

- Connect a few more buttons
- Connect a few more LEDs
- Make the LEDs Blink at different rates
- Make the LEDs Blink one after the other
- Make them Blink at the same time, but different rates...
- Come up with something different...

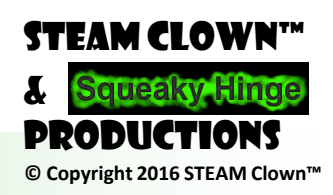

### STEAM CLOWN<sup>™</sup> PRODUCTION

## **REFERENCE SLIDES**

Reference

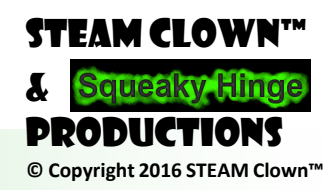

Page 57 - Cyber Security Class

## STEAM CLOWN<sup>™</sup> PRODUCTION

# LCD

Reference

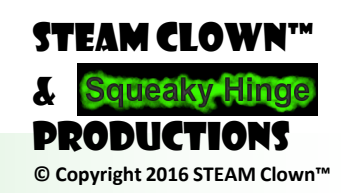

Page 58 - Cyber Security Class

## LCD SHIELD

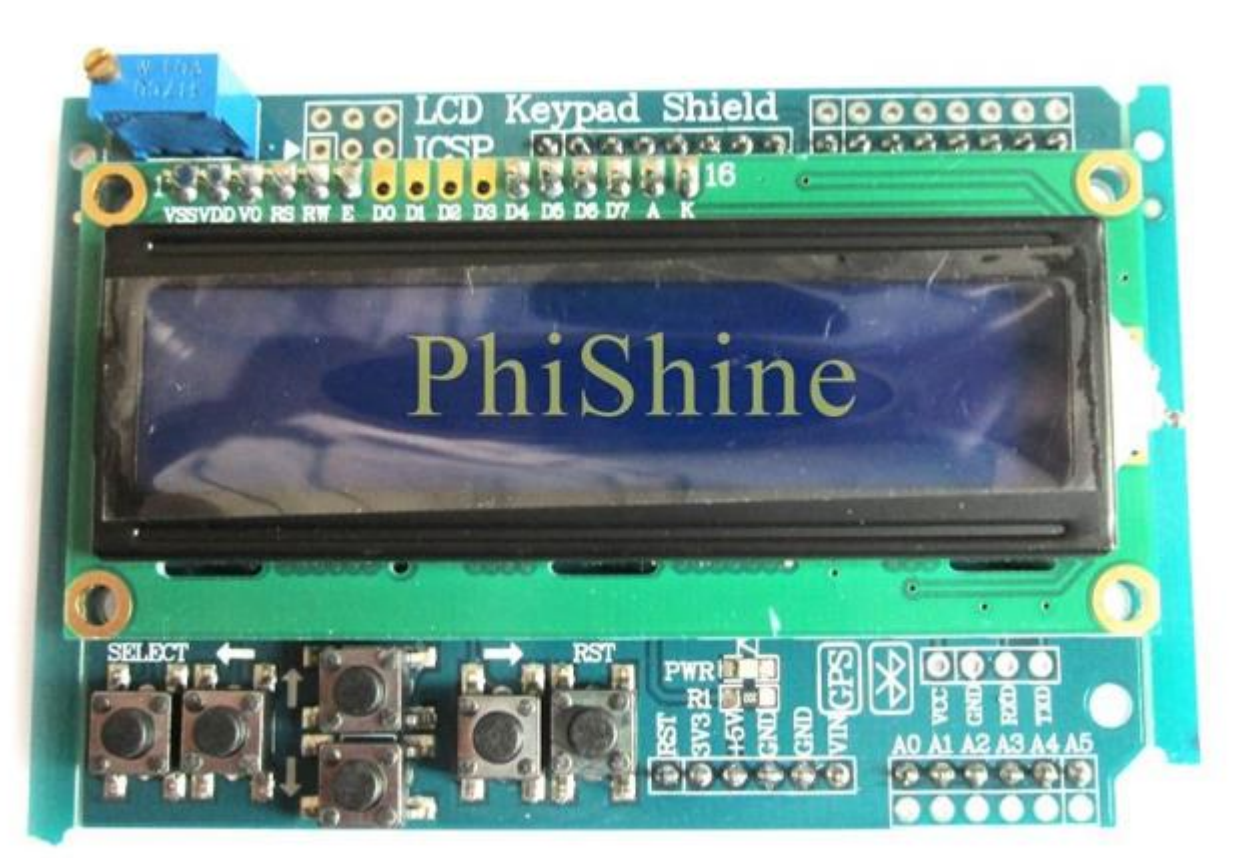

- Now, Search and Clone
   <u>steamClass\_LCD\_STEAM\_Clown</u>
- What Is This Code Doing?

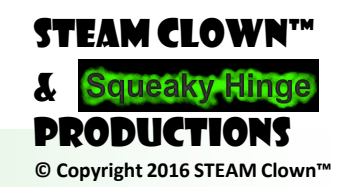

Page 59 - Cyber Security Class

### STEAM CLOWN<sup>™</sup> PRODUCTION

## **PS2 KEYBOARD**

Reference

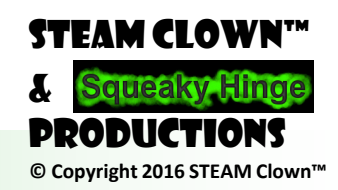

Page 60 - Cyber Security Class

## **PS2 KEYBOARD**

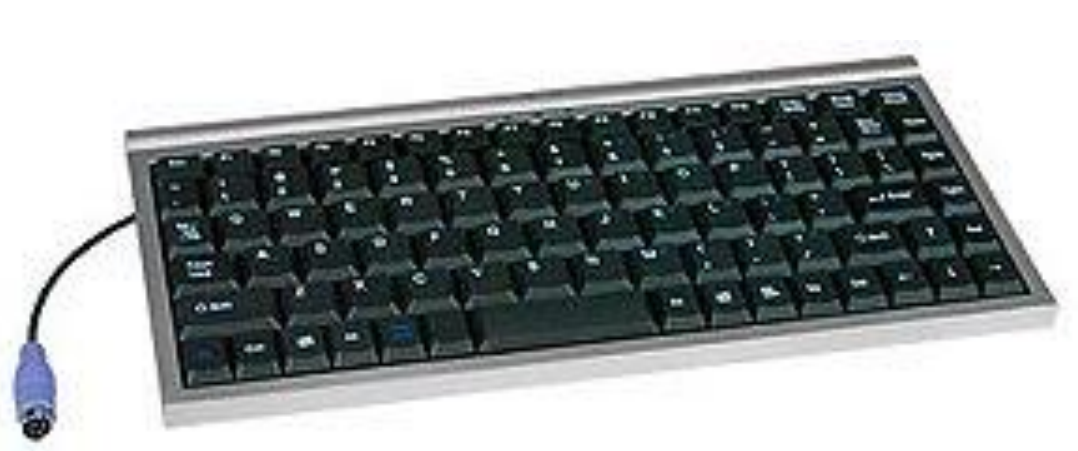

- Now, Search and Clone

   <u>steamClass\_PS2Keyboard\_STEAM\_Clown</u>
- What Is This Code Doing?

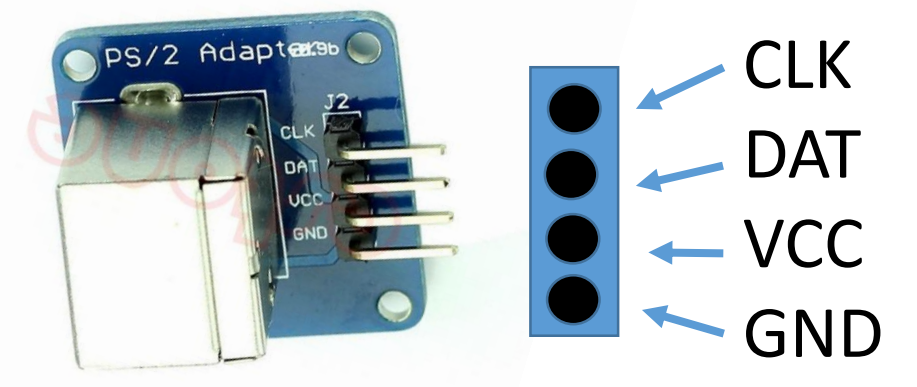

#include <PS2Keyboard.h>
const int DataPin = 11;
const int IRQpin = 2;
PS2Keyboard keyboard;

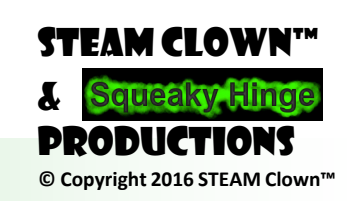

Page 61 - Cyber Security Class

## STEAM CLOWN<sup>™</sup> PRODUCTION

# SERVO MOTORS

Reference

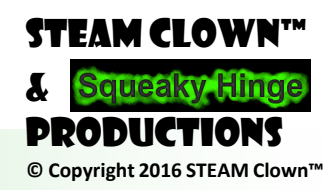

Page 62 - Cyber Security Class

## **MOVE A SERVO MOTOR**

• PWM?

 $\circ$  Pulse Width Modulation

• Lets Watch a Servo Motor Video

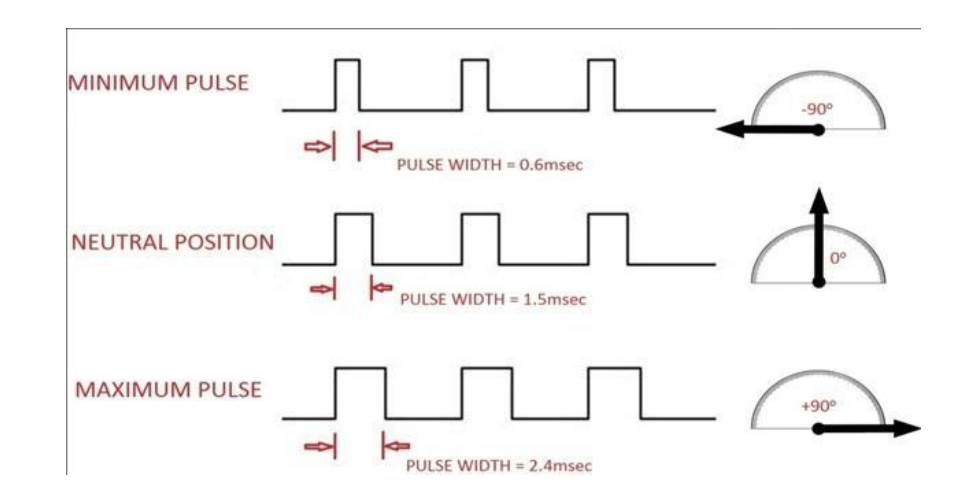

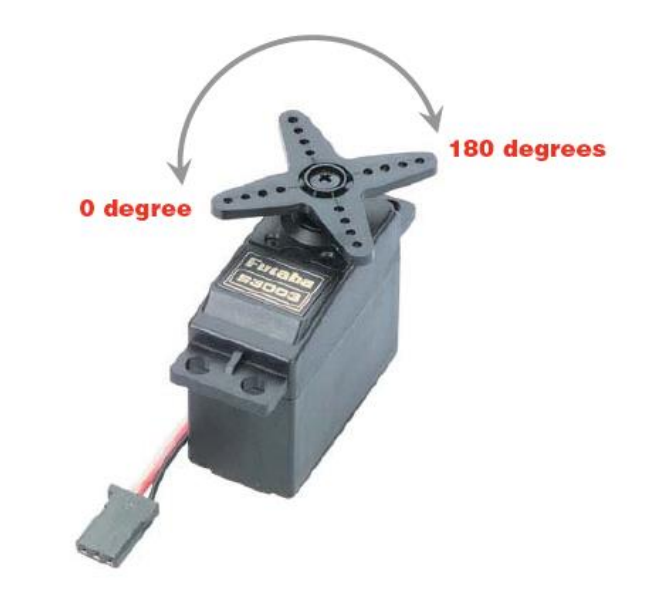

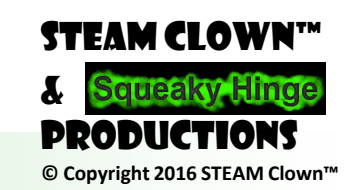

Page 63 - Cyber Security Class

#### WRITING TO A SERVO MOTOR

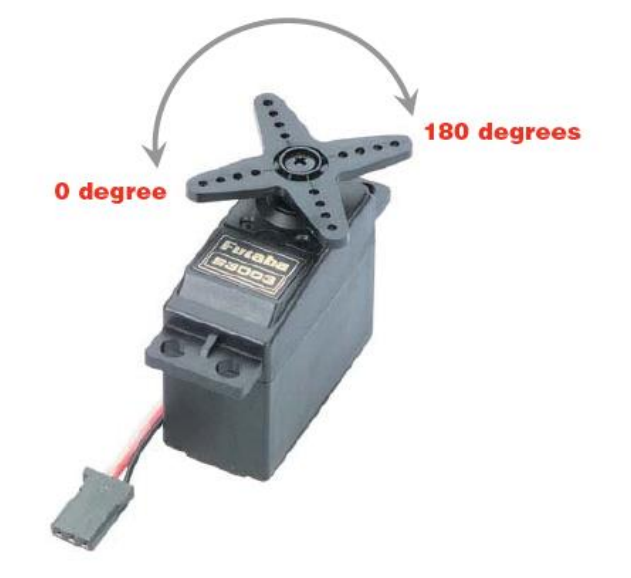

#### #include <Servo.h> Servo myservo; // create servo object to control a servo // twelve servo objects can be created on most boards int pos = 0; // variable to store the servo position void setup() myservo.attach(9); // attaches the servo on pin 9 to the servo object // myservo.write(pos); void loop() for(pos = 0; pos <= 92; pos += 1) // can goes from 0 degrees to 180 degrees // in steps of 1 degree myservo.write(pos); // tell servo to go to position in variable 'pos' delay(5); // waits 15ms for the servo to reach the position for(pos = 92; pos>=0; pos-=1) // can goes from 180 degrees to 0 degrees myservo.write(pos); // tell servo to go to position in variable 'pos' delay(5); // waits 15ms for the servo to reach the position STEAM CLOWN™

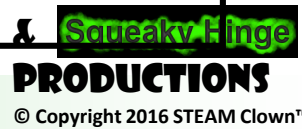

Page 64 - Cyber Security Class

## **CODE PROJECTS**

- Servo Control • Haunted Box
  - Read a Switch
  - Write to I servo
  - 2 LEDs
  - $\circ$  Wave Hello
    - Read a Switch
    - Write to 2 Servo
- Think about how
  - O What to do when a switch is pushed. Delay?
  - $\odot$  What is the pattern you want?
  - What to do after the "Event" has happened? Reset?

Triggering a Pneumatic

 Read Switch
 Write to LED
 Write to Sound board
 Write to Pneumatic

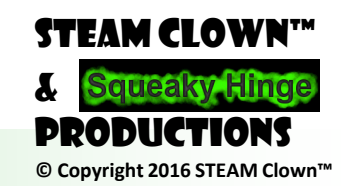

Page 65 - Cyber Security Class

### STEAM CLOWN<sup>™</sup> PRODUCTION

## INSTALLING CODEBENDER

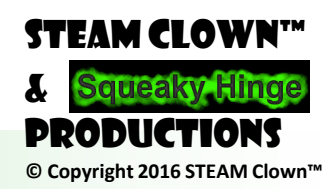

Page 66 - Cyber Security Class

### COVER ISSUES INSTALLING

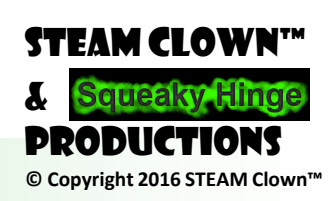

Page 67 - Cyber Security Class

## INSTALLING THE ARDUINO TOOL

- Step-by-step directions and the soft-ware available at: <u>http://arduino.cc/en/Main/Software</u>
- If you have Questions
  - o arduino@squeakyhinge.com
  - o Jim.burnham@gmail.com

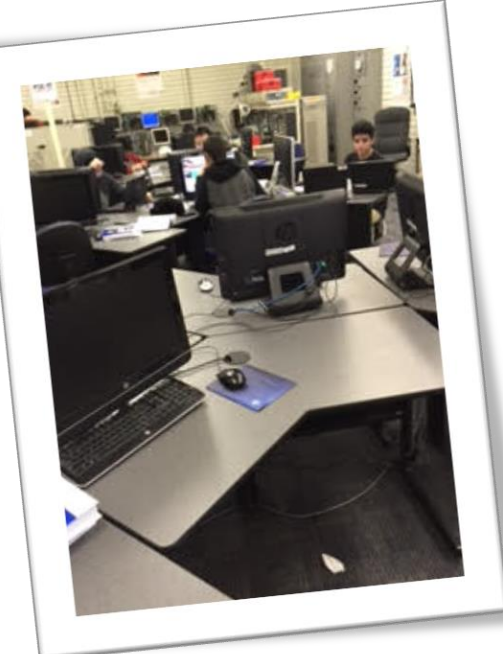

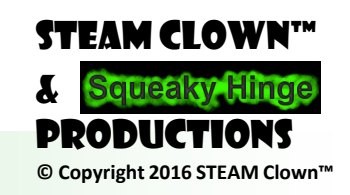

Page 68 - Cyber Security Class

## INSTALLING DRIVER

- Unzip the <u>CH341SER.ZIP</u>
- Plug in the Arduino
- In your start menu, right mouse click on Computer and open the properties
- Then open the Device manager
- See USB 2.0 Serial as "Other Device)
- Select Update Driver Software
- Browse my computer for driver software and go to the directory "CH341SER\CH341SER\

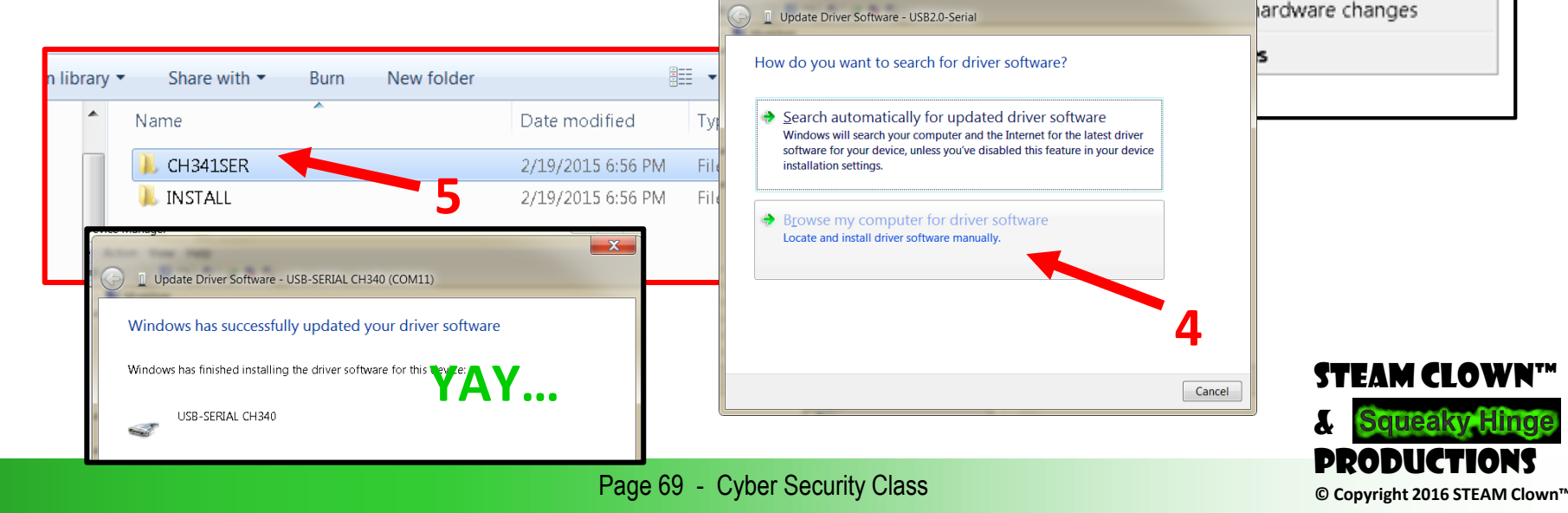

Panel 

System and Security

System

Windows edition

Service Pack 1

Processor

System type

Pen and Touc

💇 Intel(R) 82579LM Gigabit Network Connection

Update Driver Software...

💇 Intel(R) Centrino(R) Ultimate-N 6300 AGN

Disable

Uninstall

Installed memory (RAM): 16.0 GB

Windows 7 Enterpris

Copyright © 2009 Mid

View basic information about your comput

6,6 Windows Experience Inde

64-hit Onerating System

VSUIMRO31

CSJJIMBO31.xin

Dept 2030 Dell E6530

Intel(R) Core(TM) i7-3740QM CPU @ 2.70GHz 2.70 GHz

SChange setting

No Pen or Touch Input is available for this Displa

le Edit View Tools Hel

Device Manana

🚔 Device Manager

Eile Action ⊻iew Help ← → | 〒 | ☑ 〒 | № → ■ Monitors

🔺 🔮 Network adapters

Other devices
 Other devices
 Other Joint Commentation
 Other devices
 Other devices
 Other devices
 Other devices
 Other devices
 Other devices
 Other devices
 Other devices
 Other devices
 Other devices
 Other devices
 Other devices
 Other devices
 Other devices
 Other devices
 Other devices
 Other devices
 Other devices
 Other devices
 Other devices
 Other devices
 Other devices
 Other devices
 Other devices
 Other devices
 Other devices
 Other devices
 Other devices
 Other devices
 Other devices
 Other devices
 Other devices
 Other devices
 Other devices
 Other devices
 Other devices
 Other devices
 Other devices
 Other devices
 Other devices
 Other devices
 Other devices
 Other devices
 Other devices
 Other devices
 Other devices
 Other devices
 Other devices
 Other devices
 Other devices
 Other devices
 Other devices
 Other devices
 Other devices
 Other devices
 Other devices
 Other devices
 Other devices
 Other devices
 Other devices
 Other devices
 Other devices
 Other devices
 Other devices
 Other devices
 Other devices
 Other devices
 Other devices
 Other devices
 Other devices
 Other devices
 Other devices
 Other devices
 Other devices
 Other devices
 Other devices
 Other devices
 Other devices
 Other devices
 Other devices
 Other devices
 Other devices
 Other devices
 Other devices
 Other devices
 Other devices
 Other devices
 Other devices
 Other devices
 Other devices
 Other devices
 Other devices
 Other devices
 Other devices
 Other devices
 Other devices
 Other devices
 Other devices
 Other devices
 Other devices
 Other devices
 Other devices
 Other devices
 Other devices
 Other devices
 Other devices
 Other devices
 Other devices
 Other devices
 Other devices

🔲 Pro

🗅 🦽 Sma

Sour
 Stor

🕞 - 🔍 Syste

🖒 - 🕛 Uni

🔮 Bluetooth Device (Personal

🔮 Bluetooth Device (RFCOMM

🚉 Cisco AnyConnect Secure M

👰 Intel(R) 82579LM Gigabit N

🔮 Intel(R) Centrino(R) Ultimati

Intel(R) Active Management Technologies - SOL (COM3)
Standard Serial over Bluetooth link (COM4)

A - Ib Other devices

T ECP Pr

💯 Intel/B

🔺 🖤 Ports (COI

USB2.0 Comine

Remote settings

System protection

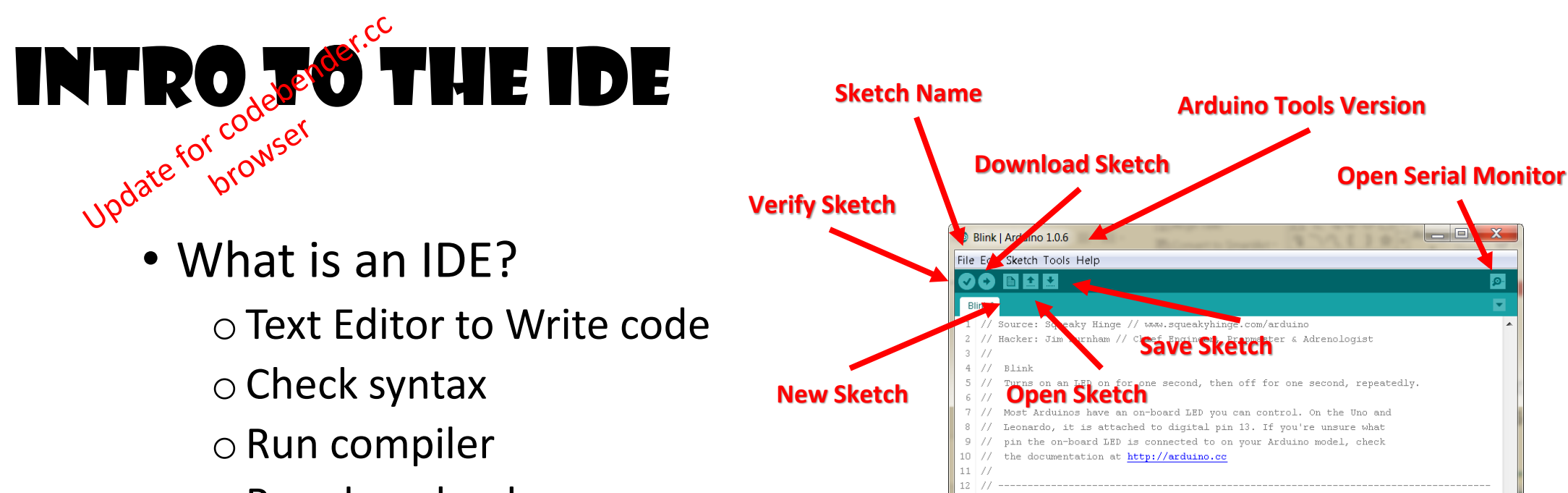

- Run downloader
- $\circ$  Run debugger

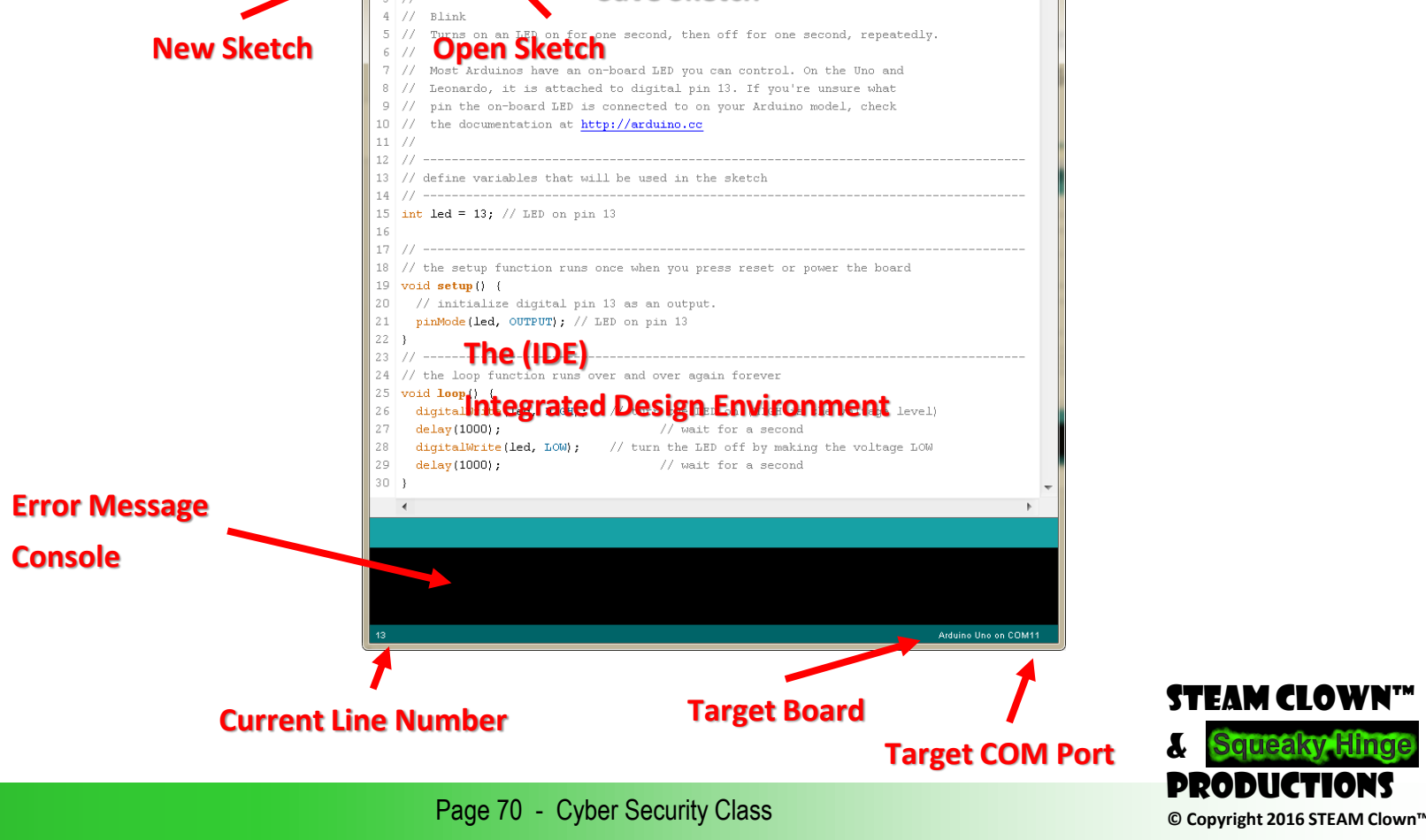

### STEAM CLOWN<sup>™</sup> PRODUCTION

## APPENDIX

Extra Credit

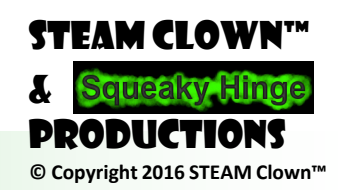

Page 71 - Cyber Security Class

### HOW LONG DOES YOUR LOOP TAKE

- Investigate where you are spending your "loop" time
- Why is this important?

Dago 77

- What can you do about it
- Loop at blinkLoop1, blinkLoop2 & blinkLoop3

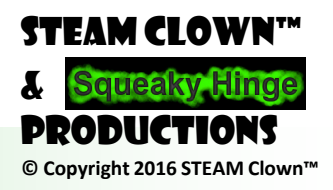
# RESOURCES

Dago 72

http://arduino.cc/

 $\odot$  Has Software to download  $\odot$  Video, tutorials, labs, etc

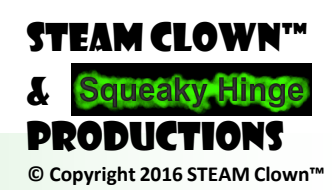

Page 73 - Cyber Security Class

# VIDEOS & RESOURCES

 $D_{2}\sigma_{0}$  7/

• <u>https://www.youtube.com/watch?v=5F054MNB1QI</u>

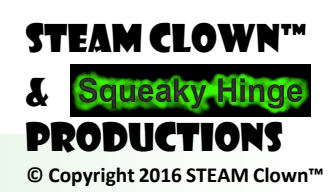

Page 74 - Cyber Security Class

#### STEAM CLOWN<sup>™</sup> PRODUCTION

# CLASS LOGISTICS AND SETUP

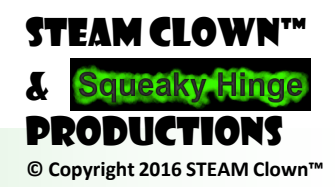

Page 75 - Cyber Security Class

#### STUFF WE STILL NEED FOR PRESENTATION

Dago 76

- Do we have a Slide Template?
- We should have 2 projectors, 1 to project the slides, and 1 to project the code. 2 laptops too.

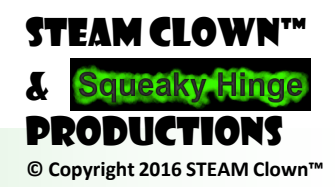

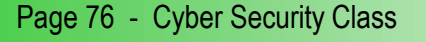

#### WHAT WOULD A "CLASS" LOOK LIKE

- Intro to the Arduino
  - Play a few YouTube videos
  - o Intro to what a Microprocessor is, and stuff it in.. Like every thing...
- Get kits out to students
  - Depending on what it will take, we could have all the tools installed or have the student do it (my vote is to not have them do it in class, but give them instructions on how, so they can do it at home)
- Intro to Coding
  - o Load "blink" (arduino's version of HelloWorld)
  - o Edit Blink
  - Talk about the code in Blink
  - o Intro to Variables
  - Intro to math functions
  - o Intro to conditional commands
    - if, then else, for looks, while loops,
  - o Edit Blink to include conditional commands
    - Give Students a problem... can do it many different ways
  - Debug in print & println
  - Strings, Char, Boolean
  - o Debug a real problem... I have a good example that pulls stuff together
- Project to control something

Dago 77

• This would be a project where the student needs to write a program to control our "cheese sorter" (or what ever we here as Xilinx build for them to control with their arduinos

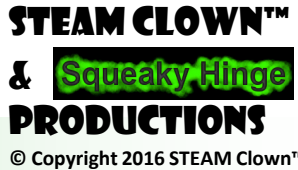

#### SOURCE FOR CODING CURRICULUM

- There are lots of on-line sources for Coding
- Lots of Videos, Tutorials, examples etc...

Dago 70

• We can mix class lecture with Slides, with Video breaks, etc.

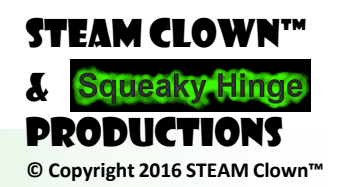

# HOW MUCH TIME DO YOU WANT TO FILL?

Dago 70

- Between Xilinx and the Teachers, we could fill the whole 12 hours... but the Arduino is easy enough to do stuff on that in a few hours the first day and a few hours the second day, we could lay down strong fundamentals with hand outs they can study later.
- If we let the students take their Arduino home after the class, even better.

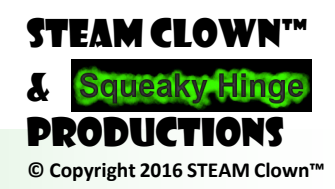

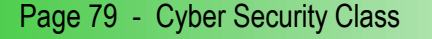

#### MONSTER IN A BOX SLIDES 2 ND DAY...

- Setup problem  $\leftarrow$  describe what we want to do
- Discuss options  $\leftarrow$  when motion is detected:

 trigger immediately? Delay? What to do first? Sound? Lights? What motion pattern? Fixed? Random? When we reset, how long to delay next trigger?

 Break up the problem (different teams to build parts (read input, trigger lights, trigger motion, trigger sound)

 $\odot$  Plan how to put it together.

- How to hand off / provide inputs and output for each part of the code
- I'll have hardware so each team can test their paris and verify that they are communicating with the next part
- Putting it all together

Dana QA

# **CLASS TOPICS**

• Safety First

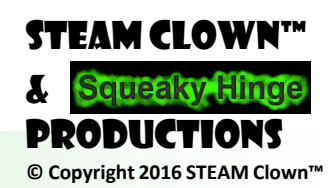

Xilinx Confidential

Sailing 81

Page 81 - Cyber Security Class

#### STEAM CLOWN<sup>™</sup> PRODUCTION

# WORKING REFERENCE SLIDES

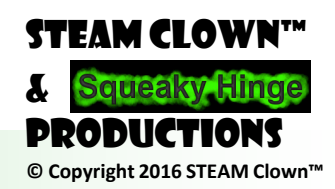

Page 82 - Cyber Security Class

#### STEAM CLOWN<sup>M</sup> PRODUCTION

# HOW AN LED WORKS

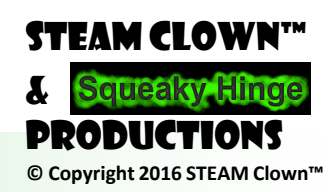

Page 83 - Cyber Security Class

• Show and Describe the theory of an LED

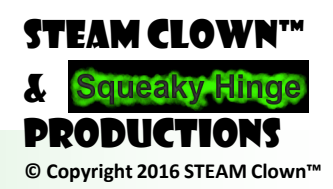

Page 84 - Cyber Security Class

### WHAT IS AN LED?

• Light-emitting diodes (LED) are semiconductors. As electrons pass through this type of semiconductor, it turns into light.

Epoxy lens/case

- $\odot$  LEDs are efficient in turning energy into light.
- $\odot$  Don't have a filament that will burn out, and they don't get especially hot
- They are illuminated solely by the movement of electrons in a smaterial

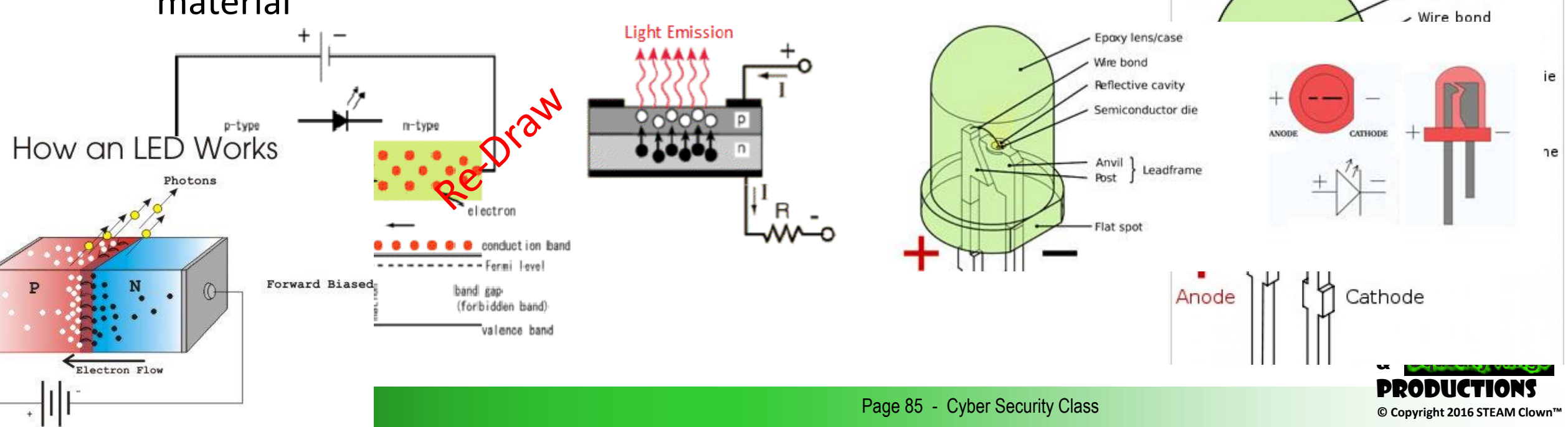

#### **BREAD BOARDING AN LED CIRCUIT**

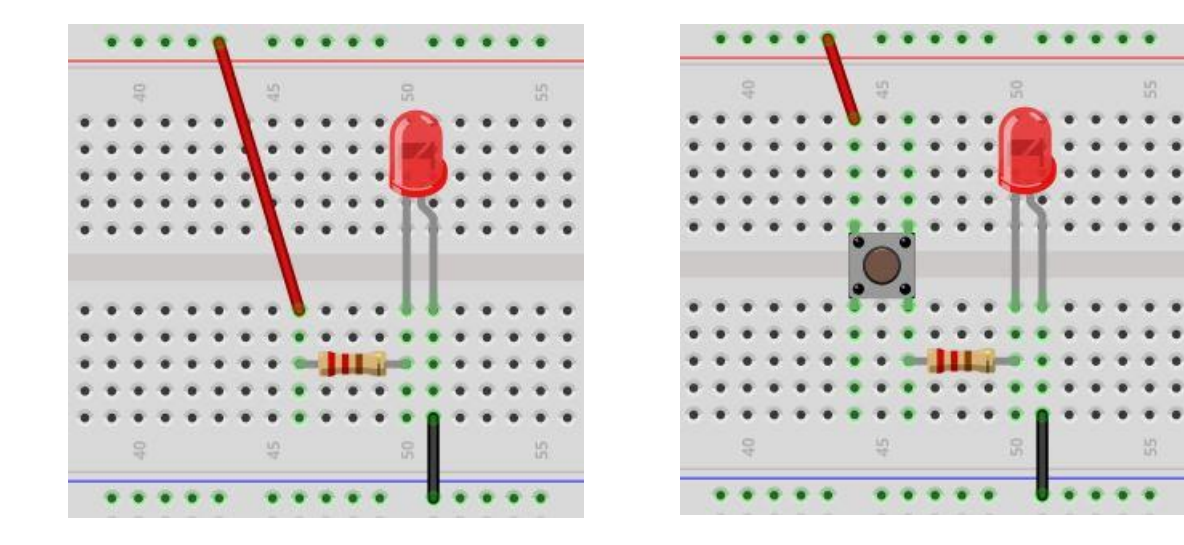

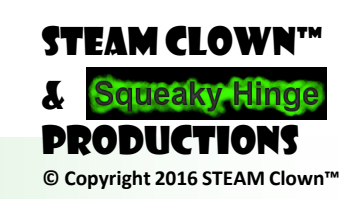

Page 86 - Cyber Security Class

### STEAM CLOWN<sup>™</sup> PRODUCTION

# ADAFRUIT RGB LCD

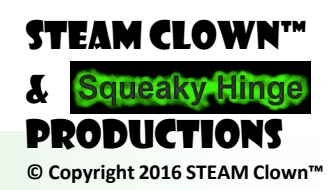

Page 87 - Cyber Security Class

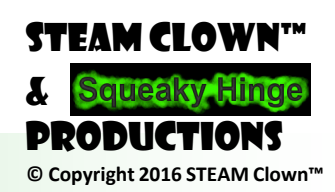

Page 88 - Cyber Security Class

### ADAFRUIT RGB LCD

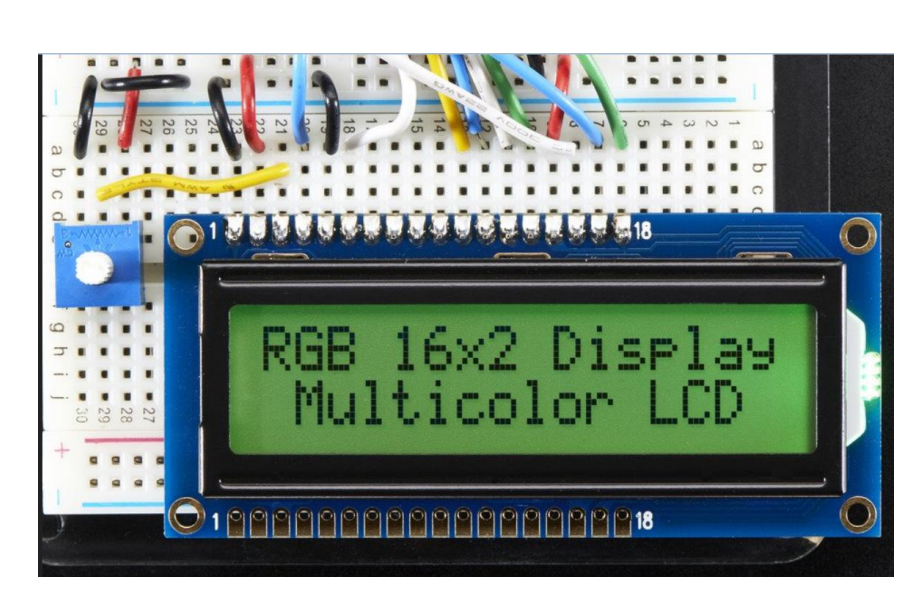

https://www.adafruit.com/products/398

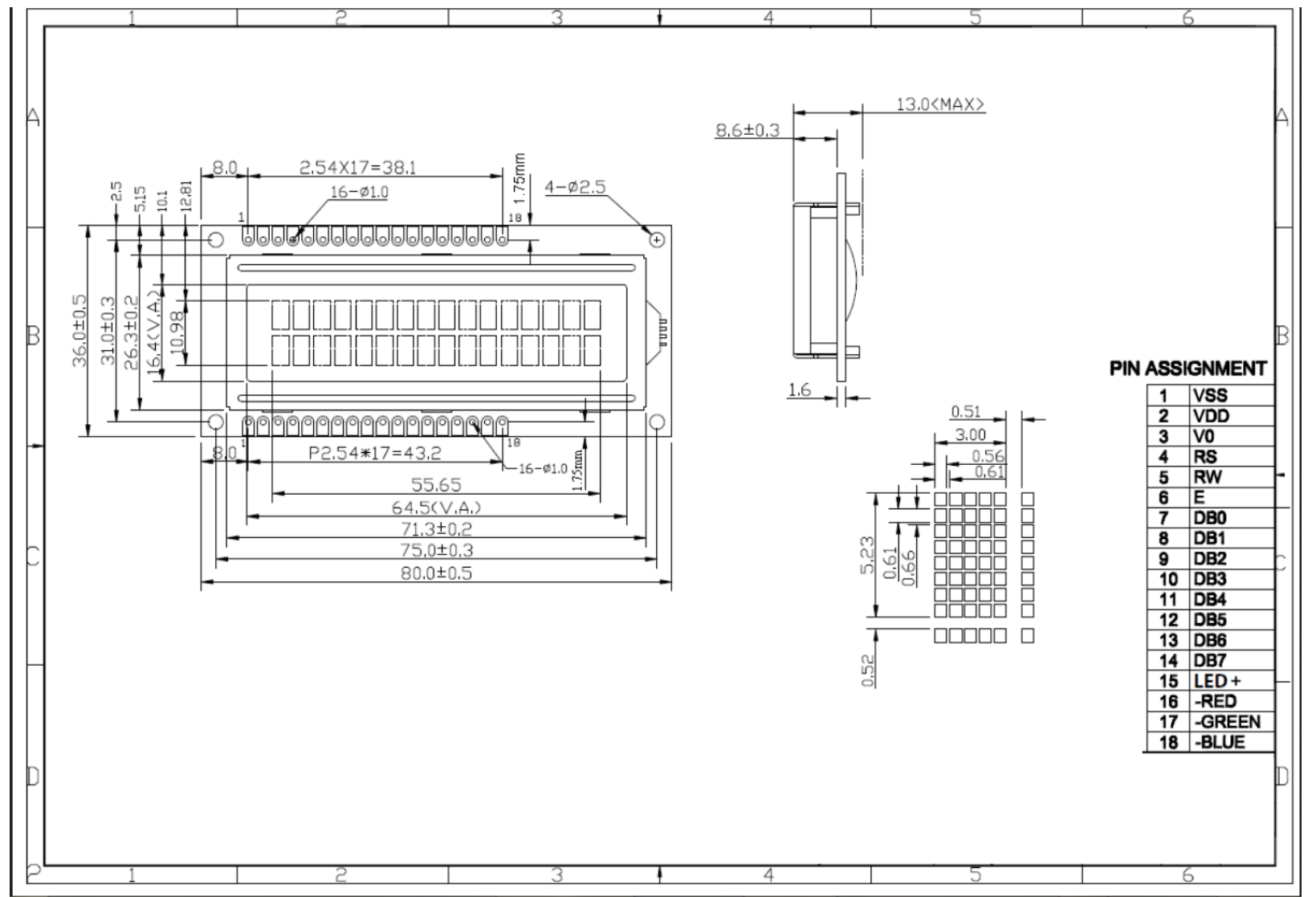

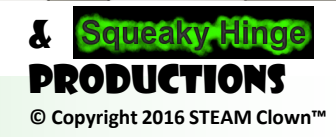

Page 89 - Cyber Security Class

#### STEAM CLOWN<sup>™</sup> PRODUCTION

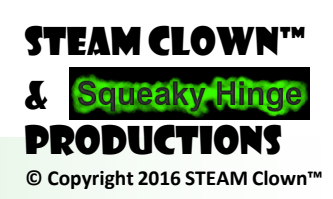

Page 90 - Cyber Security Class

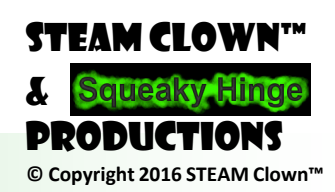

Page 91 - Cyber Security Class

# IR SENSOR (TSOP38238)

https://learn.adafruit.com/ir-sensor

IR detectors are little microchips with a photocell that are tuned to listen to infrared light. They are almost always used for remote control detection - every TV and DVD player has one of these in the front to listen for the IR signal from the clicker. Inside the remote control is a matching IR LED, which emits IR pulses to tell the TV to turn on, off or change channels. IR light is not visible to the human eye, which means it takes a little more work to test a setup.

When the detector sees IR signal, it will pull the output low, turning on the LED since the LED is red its much easier for us to see than IR!

Now grab any remote control like for a TV, DVD, computer, etc. and point it at the detector while pressing some buttons, you should see the LED blink a couple times whenever the remote is pressed

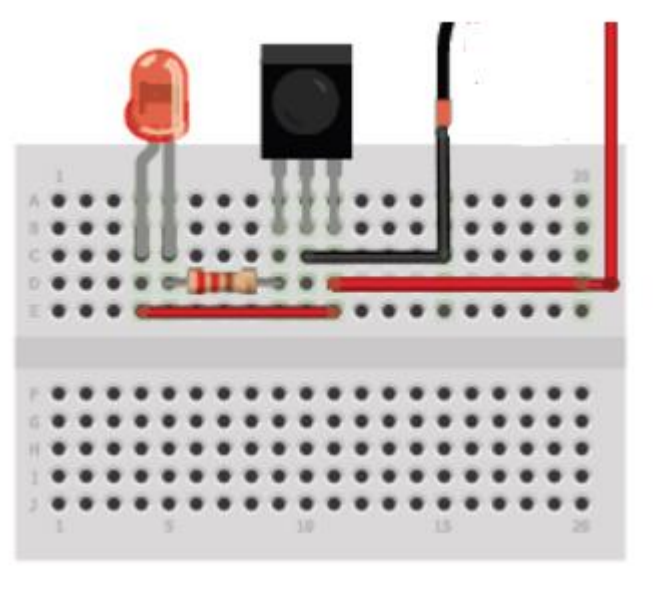

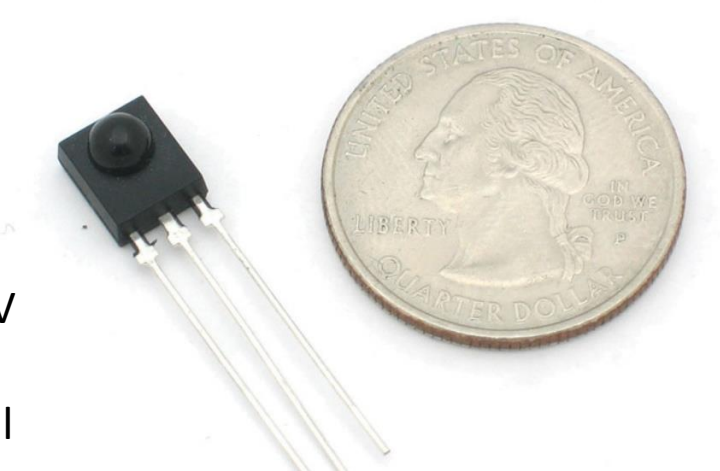

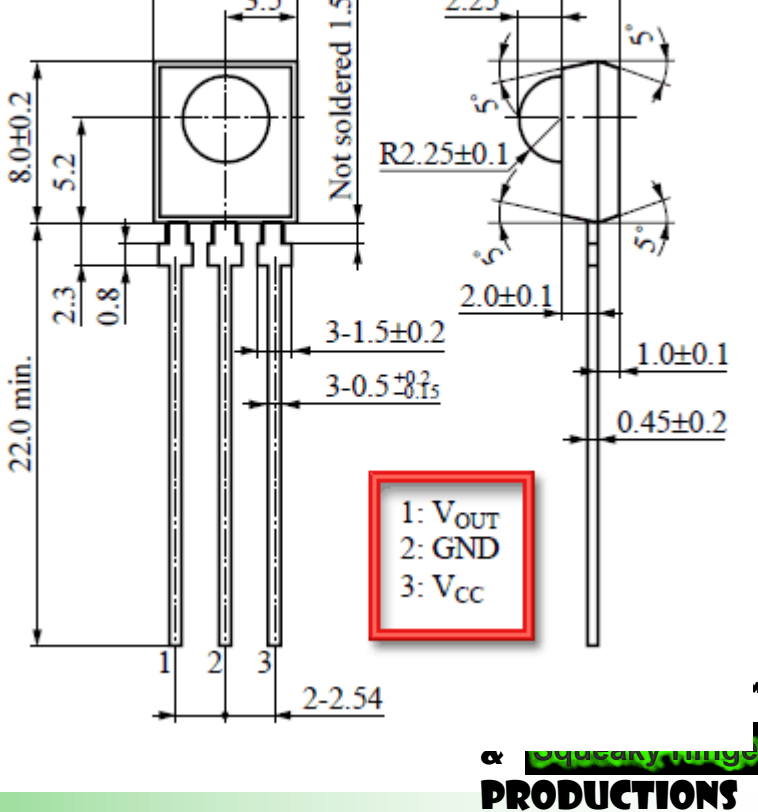

© Copyright 2016 STEAM Clown

### TYPICAL SENSOR SIGNAL / DEVICE CONTROL

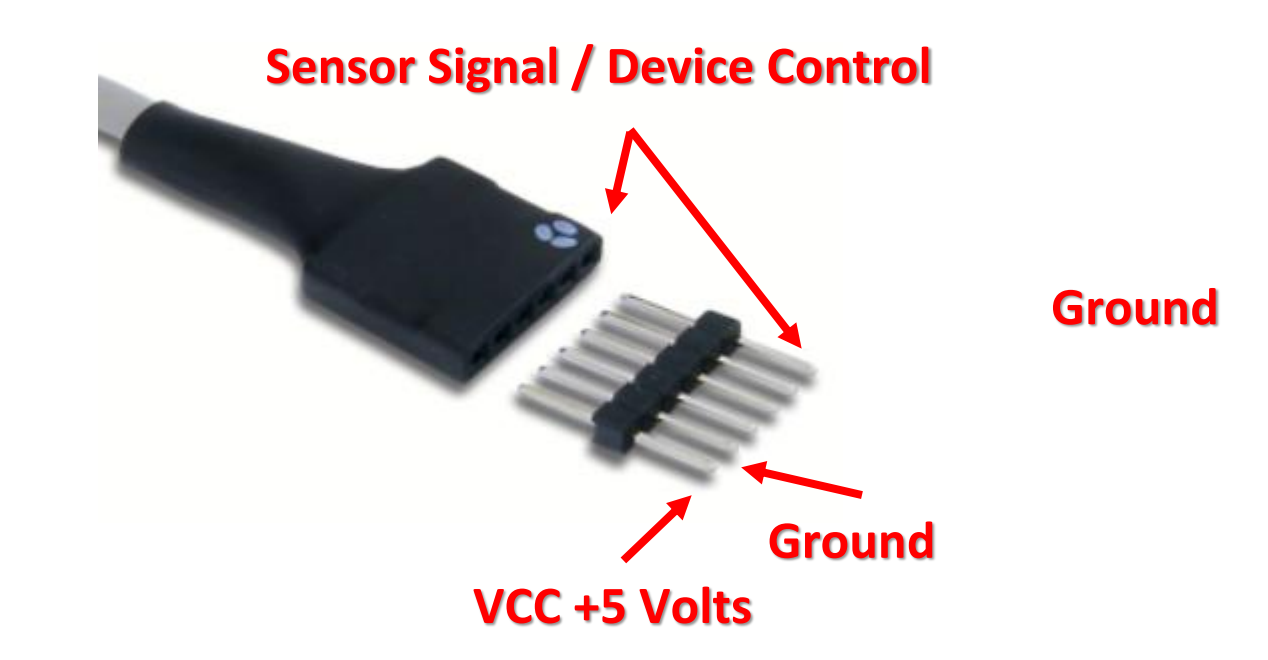

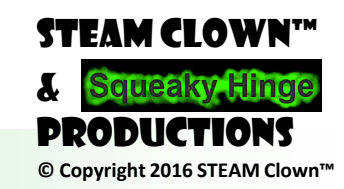

Page 93 - Cyber Security Class

### SERVO WIRING DIAGRAMS

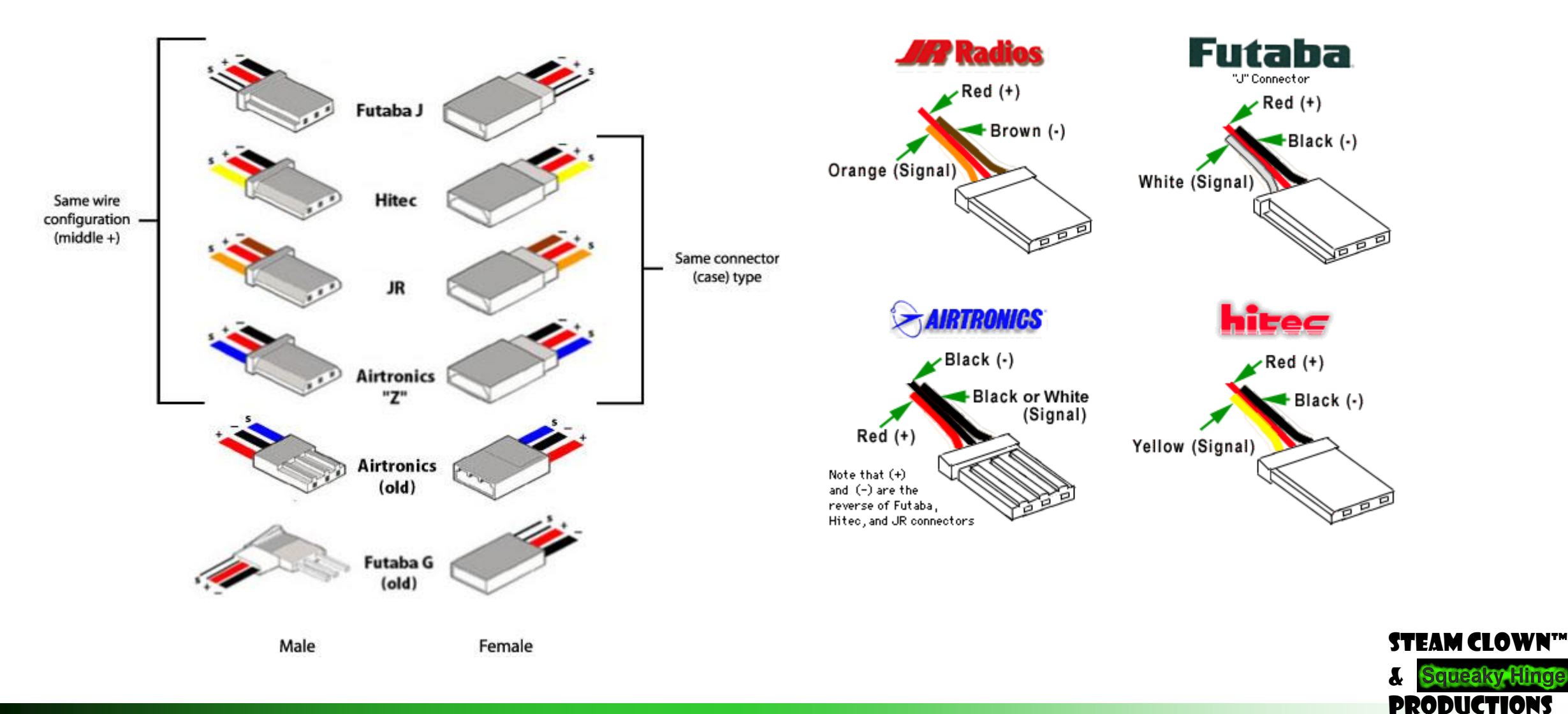

Page 94 - Cyber Security Class

© Copyright 2016 STEAM Clown™

### **STEPPER MOTOR PATTERNS**

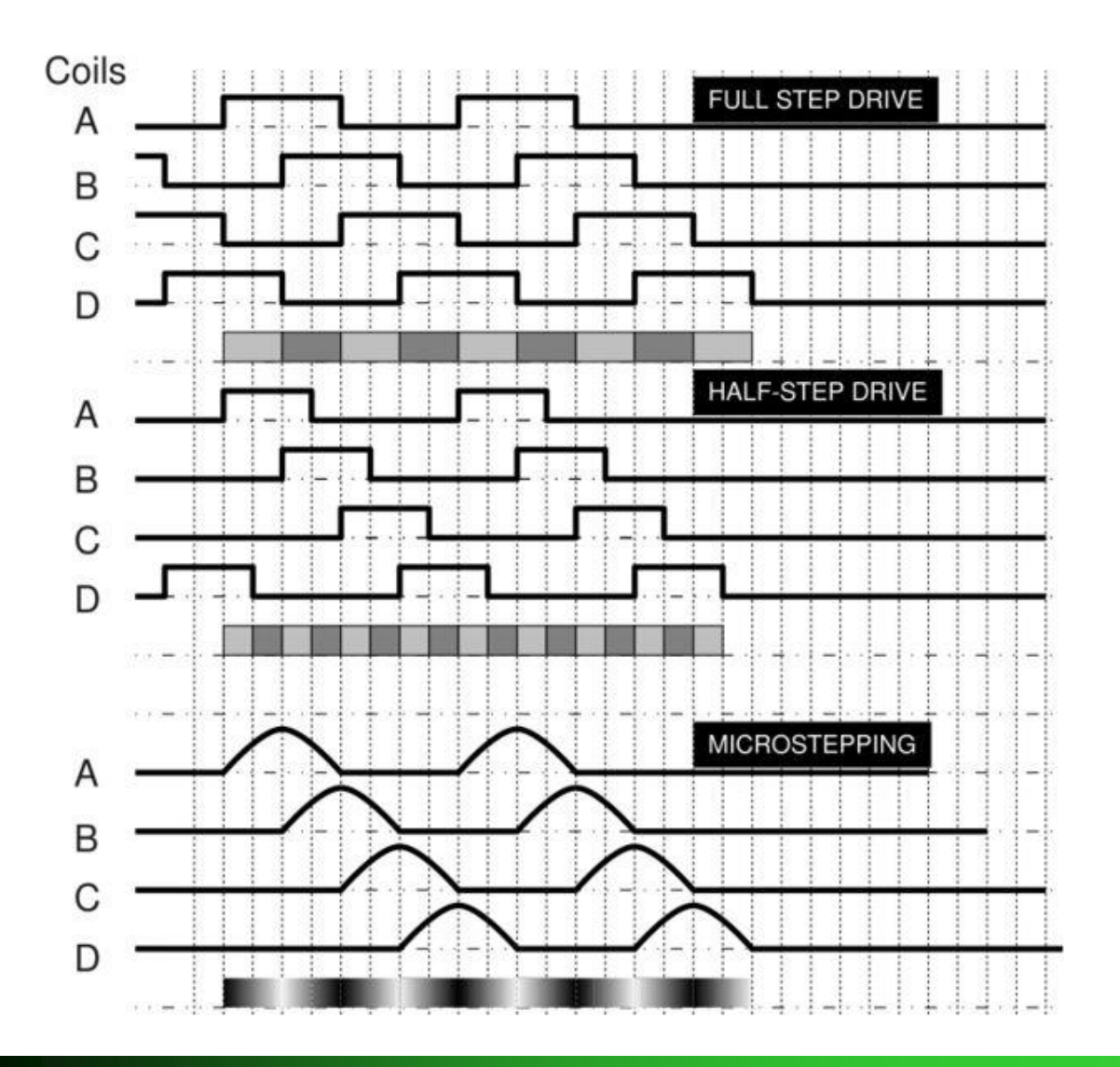

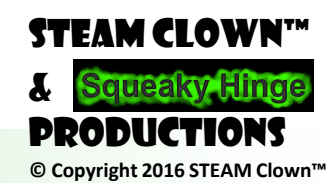

Page 95 - Cyber Security Class

#### STEAM CLOWN<sup>™</sup> PRODUCTION

# ARDUINO RUBE GOLDBERG

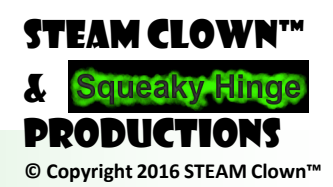

Page 96 - Cyber Security Class

# YOU TUBE LINKS

- Arduino Reuben Goldberg (2:34)
- <u>Rube GoldBerg Project</u> (3:02)
- Bill Nye The Science Guy & Simple Machines & Full Episode (22:32)

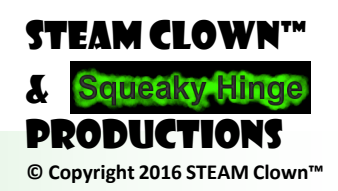

Page 97 - Cyber Security Class

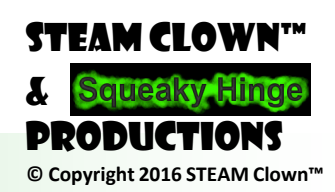

Page 98 - Cyber Security Class

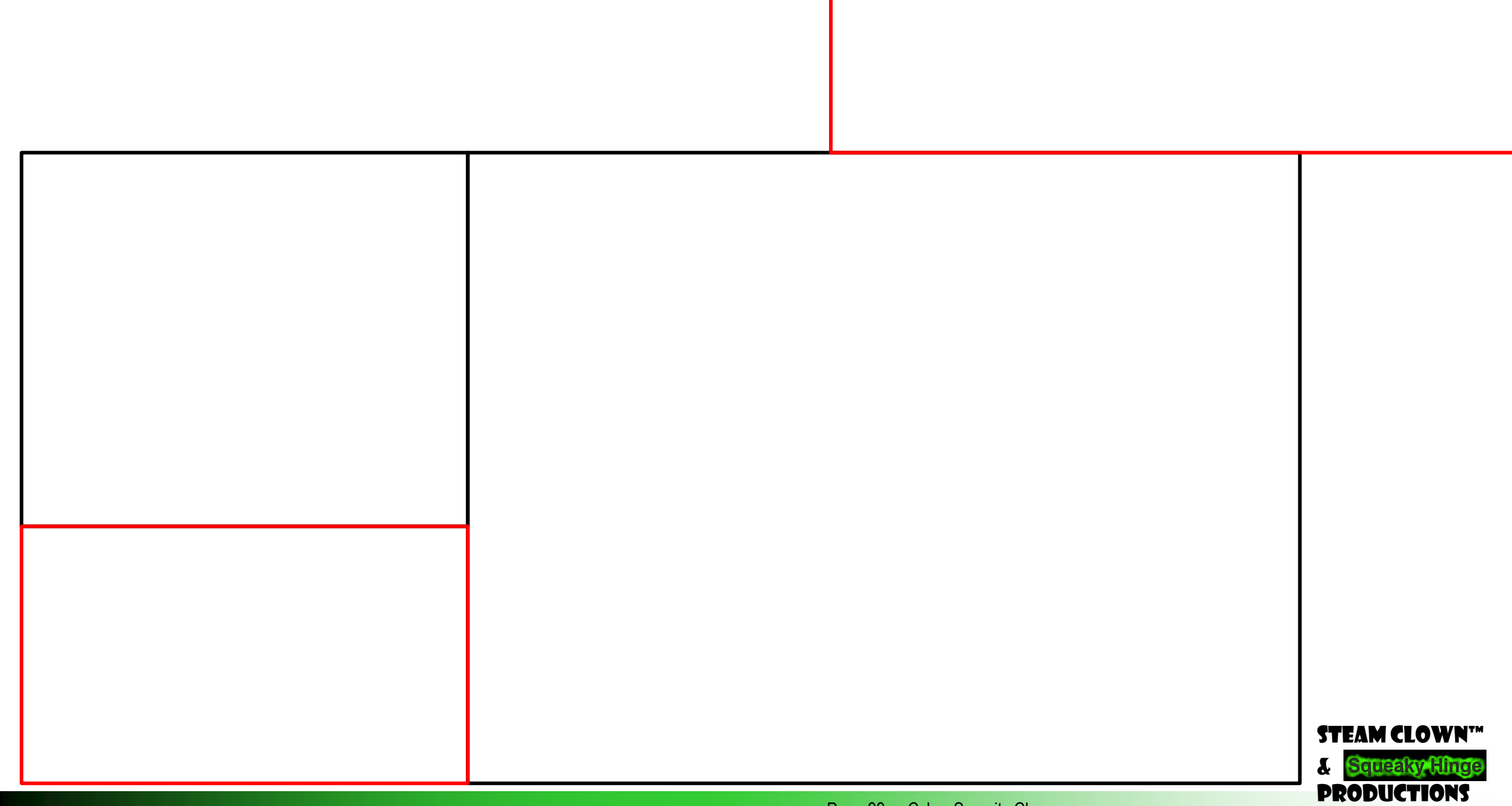

Page 99 - Cyber Security Class

© Copyright 2016 STEAM Clown™

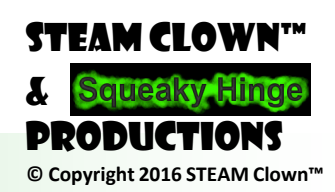

Page 100 - Cyber Security Class

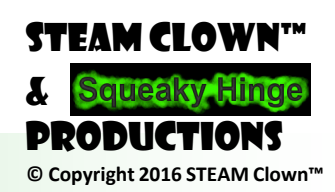

Page 101 - Cyber Security Class